Fatek Automation Corporation

# FB Series SIO 驱动程序

| 2       选择外接控制器 | 1 | 系统配置     | 3  |
|-----------------|---|----------|----|
| 3       通讯设置示例  | 2 | 选择外接控制器  | 7  |
| 4       设置项目    | 3 | 通讯设置示例   | 8  |
| 5       电缆接线图   | 4 | 设置项目     | 31 |
| 6       支持的寄存器  | 5 | 电缆接线图    | 36 |
| 7     寄存器和地址代码  | 6 | 支持的寄存器   | 73 |
| 8 错误消息          | 7 | 寄存器和地址代码 | 75 |
|                 | 8 | 错误消息     | 76 |

#### 简介

本手册介绍如何连接人机界面和外接控制器。

在本手册中,将按以下章节顺序介绍连接过程:

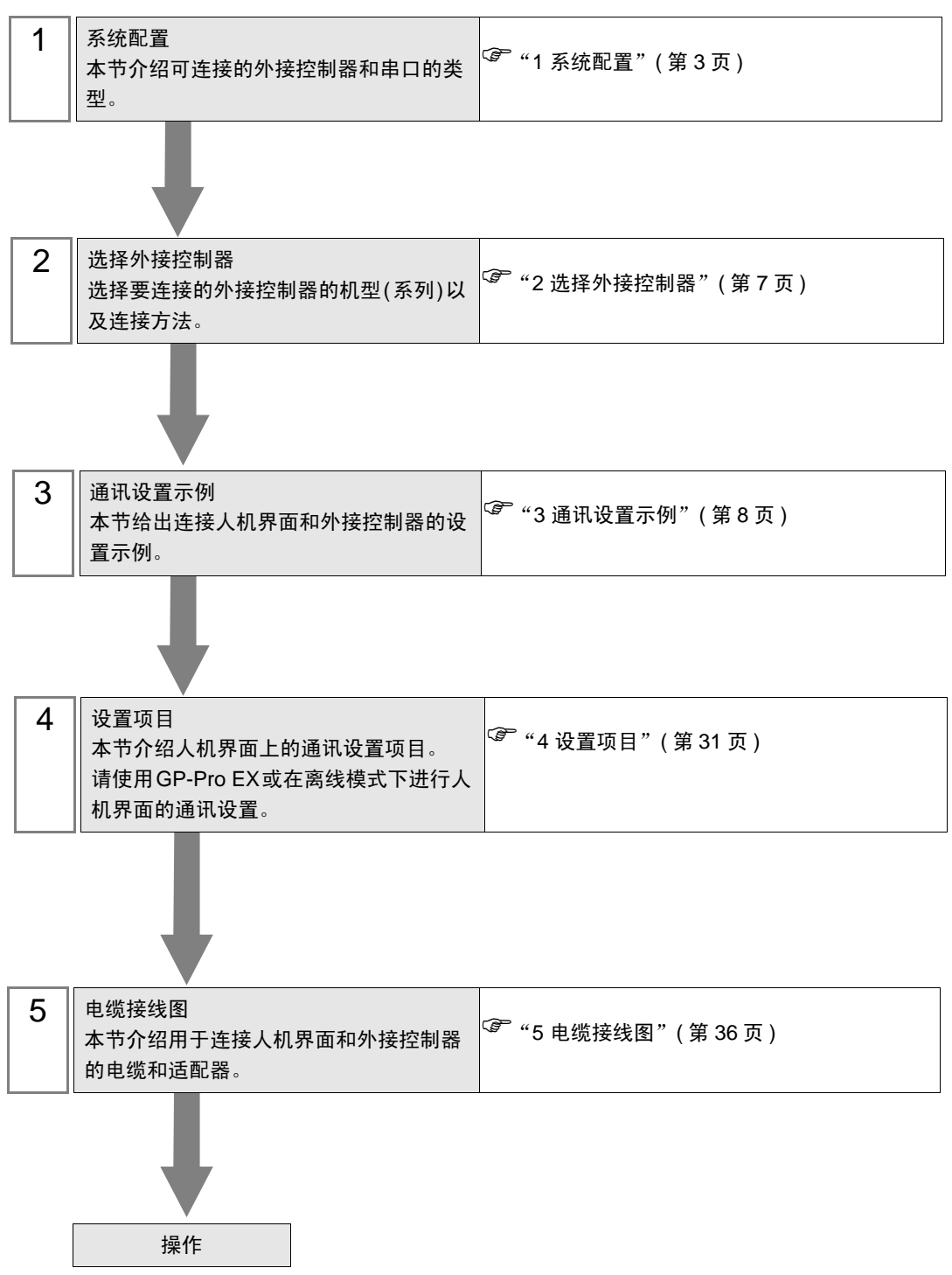

# 1 系统配置

Fatek Automation Corporation 的外接控制器与人机界面连接时的系统配置如下表所示。

| 系列                | CPU                                                                                                   | 通讯接口      |                      | 串口类型                 | 设置示例                 | 电缆接线图              |                    |
|-------------------|----------------------------------------------------------------------------------------------------|-----------|----------------------|----------------------|----------------------|--------------------|--------------------|
|                   |                                                                                                    |           | CPU 单元 <sup>*2</sup> | 接口 0                 | RS-232C              | 设置示例 1<br>(第 8 页)  | 电缆接线图1<br>(第 36 页) |
|                   |                                                                                                    | FBs-CB2   | 接口 2                 | RS-232C              | 设置示例 2<br>(第 9 页)    | 电缆接线图2<br>(第 37 页) |                    |
|                   |                                                                                                    | EBc CB22  | 接口 1                 | RS-232C              | 设置示例 3<br>(第 11 页)   | 电缆接线图2             |                    |
|                   |                                                                                                    | FB5-CB22  | 接口 2                 | RS-232C              | 设置示例 2<br>(第 9 页)    | (第 37 页)           |                    |
|                   | FBs-10MA/MC                                                                                           |           | 接口 1                 | RS-232C              | 设置示例 3<br>(第 11 页)   | 电缆接线图2<br>(第 37 页) |                    |
|                   | FBs-14MA/MC<br>FBs-20MA/MC                                                                            | FDS-CD25  | 接口 2                 | RS-422/485<br>(2 线 ) | 设置示例 4<br>(第 13 页)   | 电缆接线图4<br>(第 39 页) |                    |
| FBs <sup>*1</sup> | FBs-24MA/MC<br>FBs-32MA/MC<br>FBs-40MA/MC                                                             | FBs-CB5   | 接口 2                 | RS-422/485<br>(2 线 ) | 设置示例 4<br>(第 13 页)   | 电缆接线图4<br>(第 39 页) |                    |
|                   | FBs-60MA/MC<br>FBs-20MN<br>FBs-32MN<br>FBs-44MN                                                       | FBs-CB55  | 接口 1                 | RS-422/485<br>(2 线 ) | 设置示例 5<br>(第 15 页)   | 电缆接线图4<br>(第 39 页) |                    |
|                   |                                                                                                    |           | 接口 2                 | RS-422/485<br>(2 线 ) | 设置示例 4<br>(第 13 页)   |                    |                    |
|                   |                                                                                                    | FBs-CM22  | 接口 3                 | RS-232C              | 设置示例 6<br>(第 17 页)   | 电缆接线图3             |                    |
|                   |                                                                                                    |           | 接口 4                 | RS-232C              | 设置示例 7<br>(第 19 页)   | (第 38 页)           |                    |
|                   |                                                                                                    | EBc CM25  | 接口 3                 | RS-232C              | 设置示例 6<br>(第 17 页)   | 电缆接线图3<br>(第 38 页) |                    |
|                   |                                                                                                    |           | 1 03-01023           | 接口 4                 | RS-422/485<br>(2 线 ) | 设置示例 9<br>(第 23 页) | 电缆接线图4<br>(第 39 页) |
|                   | FBs-10MA/MC<br>FBs-14MA/MC<br>FBs-20MA/MC<br>FBs-24MA/MC<br>FBs-32MA/MC<br>FBs-40MA/MC<br>FBs-60MA/MC | EBo CM25E | 接口 3                 | RS-232C              | 设置示例 6<br>(第 17 页)   | 电缆接线图3<br>(第 38 页) |                    |
|                   |                                                                                                    | FBS-CM25E | 接口 4                 | RS-422/485<br>(2 线 ) | 设置示例 9<br>(第 23 页)   | 电缆接线图4<br>(第 39 页) |                    |
| FBs <sup>*1</sup> |                                                                                                    | FBs-CM55  | 接口 3                 | RS-422/485<br>(2 线 ) | 设置示例 8<br>(第 21 页)   | 电缆接线图4             |                    |
|                   |                                                                                                    |           | 接口 4                 | RS-422/485<br>(2 线 ) | 设置示例 9<br>(第 23 页)   | (第 39 页)           |                    |
|                   | FBs-32MN<br>FBs-44MN                                                                                  |           | 接口 3                 | RS-422/485<br>(2 线 ) | 设置示例 8<br>(第 21 页)   | 电缆接线图4             |                    |
|                   |                                                                                                    | FBS-CM55E | 接口 4                 | RS-422/485<br>(2 线 ) | 设置示例 9<br>(第 23 页)   | (第 39 页)           |                    |

| 系列        | CPU                                                                     | 通讯打       | 妾口     | 串口类型                 | 设置示例               | 电缆接线图              |                    |
|-----------|-------------------------------------------------------------------------|-----------|--------|----------------------|--------------------|--------------------|--------------------|
|           | FBe-20MA                                                                | CPU 单元    |        | RS-232C              | 设置示例11<br>(第 26 页) | 电缆接线图5<br>(第 49 页) |                    |
|           | FBe-40MA                                                                |           | 接口 0   | RS-422/485<br>(2 线 ) | 设置示例10<br>(第 25 页) | 电缆接线图6<br>(第 51 页) |                    |
|           |                                                                         | CPU 单元    |        | RS-232C              | 设置示例11<br>(第 26 页) | 电缆接线图5<br>(第 49 页) |                    |
|           |                                                                         |           | 按口り    | RS-422/485<br>(2 线 ) | 设置示例10<br>(第 25 页) | 电缆接线图6<br>(第 51 页) |                    |
| FBe/FBn*1 | FBe-20MC<br>FBe-28MC<br>FBe-40MC<br>FBn-19MCT<br>FBn-26MCT<br>FBn-36MCT |           | CPU 単元 | 接口 1                 | RS-232C            | 设置示例12<br>(第 27 页) | 电缆接线图7<br>(第 61 页) |
|           |                                                                         |           | 接口 2   | RS-422/485<br>(2 线 ) | 设置示例13<br>(第 29 页) | 电缆接线图8<br>(第 62 页) |                    |
|           |                                                                         | FB-DTBR   | 接口 0   | RS-232C              | 设置示例11<br>(第 26 页) | 电缆接线图3<br>(第 38 页) |                    |
|           |                                                                         |           | 接口 1   | RS-232C              | 设置示例12<br>(第 27 页) | 电缆接线图9<br>(第 72 页) |                    |
|           |                                                                         |           | 接口 2   | RS-422/485<br>(2 线 ) | 设置示例13<br>(第 29 页) | 电缆接线图6<br>(第 51 页) |                    |
| FBe/FBn*1 | FBe-20MC<br>FBe-28MC<br>FBe-40MC<br>FBn-19MCT<br>FBn-26MCT<br>FBn-36MCT | FB-DTBR-E | 接口 0   | RS-232C              | 设置示例11<br>(第 26 页) | 电缆接线图3<br>(第 38 页) |                    |
|           |                                                                         |           | 接口 2   | RS-422/485<br>(2 线 ) | 设置示例13<br>(第 29 页) | 电缆接线图6<br>(第 51 页) |                    |

\*1 将软件界面设置为"标准界面"。设置方法请参阅外接控制器的手册。

\*2 仅适用于带有 RS-232C 接口的 CPU。

■ 连接配置

• 1:1 连接

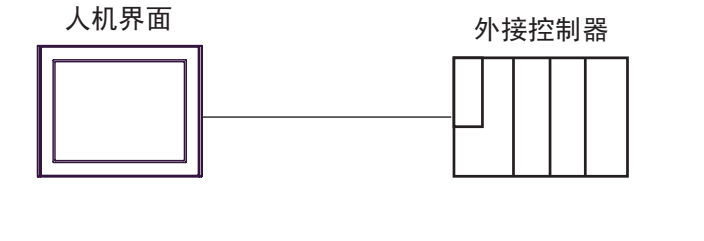

• 1:n 连接

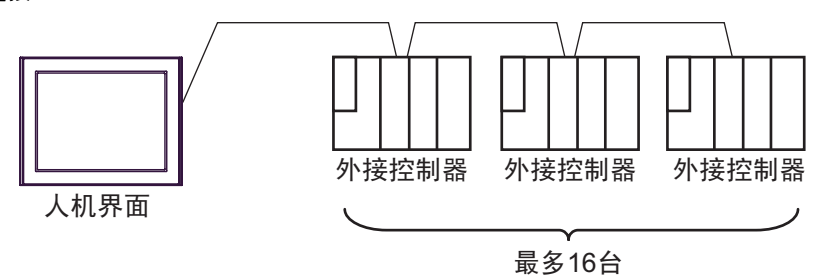

## ■ IPC 的串口

连接 IPC 与外接控制器时,可用的串口取决于系列和串口类型。详情请参阅 IPC 的手册。 可用串口

| 玄列                                          |                                                                        | 可用接口                 |                      |  |  |  |
|---------------------------------------------|------------------------------------------------------------------------|----------------------|----------------------|--|--|--|
| 「スクリ                                        | RS-232C                                                                | RS-422/485(4 线 )     | RS-422/485(2 线 )     |  |  |  |
| PS-2000B                                    | COM1 <sup>*1</sup> , COM2,<br>COM3 <sup>*1</sup> , COM4                | -                    | -                    |  |  |  |
| PS-3450A, PS-3451A,<br>PS3000-BA, PS3001-BD | COM1, COM2 <sup>*1*2</sup>                                             | COM2 <sup>*1*2</sup> | COM2 <sup>*1*2</sup> |  |  |  |
| PS-3650A(T41 机型 ),<br>PS-3651A(T41 机型 )     | COM1 <sup>*1</sup>                                                     | -                    | -                    |  |  |  |
| PS-3650A(T42 机型 ),<br>PS-3651A(T42 机型 )     | COM1 <sup>*1*2</sup> , COM2                                            | COM1 <sup>*1*2</sup> | COM1 <sup>*1*2</sup> |  |  |  |
| PS-3700A (Pentium®4-M)<br>PS-3710A          | COM1 <sup>*1</sup> , COM2 <sup>*1</sup> ,<br>COM3 <sup>*2</sup> , COM4 | COM3 <sup>*2</sup>   | COM3 <sup>*2</sup>   |  |  |  |
| PS-3711A                                    | COM1 <sup>*1</sup> , COM2 <sup>*2</sup>                                | COM2 <sup>*2</sup>   | COM2 <sup>*2</sup>   |  |  |  |
| PS4000 <sup>*3</sup>                        | COM1, COM2                                                             | -                    | -                    |  |  |  |
| PL3000                                      | COM1 <sup>*1*2</sup> , COM2 <sup>*1</sup> ,<br>COM3, COM4              | COM1 <sup>*1*2</sup> | COM1 <sup>*1*2</sup> |  |  |  |

\*1 可在 RI/5V 之间切换。如有需要,请使用 IPC 上的开关进行切换。

\*2 用 DIP 开关设置串口类型。请根据需要使用的串口类型进行以下设置。

\*3 在外接控制器与扩展槽上的 COM 接口之间进行通讯时,仅支持 RS-232C。但是,由于 COM 接口的规格,不能执行 ER(DTR/CTS) 控制。 与外接控制器连接时,请使用自备电缆,并禁用 1、 4、 6 和 9 号针脚。 关于针脚排列的详情,请参阅 IPC 手册。

DIP 开关设置: RS-232C

| DIP 开关 | 设置                | 描述                          |  |
|--------|-------------------|-----------------------------|--|
| 1      | OFF <sup>*1</sup> | 保留 ( 保持 OFF)                |  |
| 2      | OFF               | 中口米刑, PS 2220               |  |
| 3      | OFF               | 中口突坐: K3-2320               |  |
| 4      | OFF               | SD(TXD) 数据的输出模式:保持输出        |  |
| 5      | OFF               | SD(TXD) 终端电阻 (220Ω): 无      |  |
| 6      | OFF               | RD(RXD) 终端电阻 (220Ω): 无      |  |
| 7      | OFF               | SDA(TXA) 和 RDA(RXA) 的短路:不可用 |  |
| 8      | OFF               | SDB(TXB) 和 RDB(RXB) 的短路:不可用 |  |
| 9      | OFF               | DC/DTC) 白动坎钊描式,林田           |  |
| 10     | OFF               |                             |  |

\*1 当使用 PS-3450A、 PS-3451A、 PS3000-BA 和 PS3001-BD 时,请将设定值置 ON。

DIP 开关设置: RS-422/485(4 线)

| DIP 开关 | 设置  | 描述                          |  |
|--------|-----|-----------------------------|--|
| 1      | OFF | 保留 ( 保持 OFF)                |  |
| 2      | ON  | 中口米刑, PS 422/495            |  |
| 3      | ON  | 中口关型: 13-422/403            |  |
| 4      | OFF | SD(TXD) 数据的输出模式:保持输出        |  |
| 5      | OFF | SD(TXD) 终端电阻 (220Ω): 无      |  |
| 6      | OFF | RD(RXD) 终端电阻 (220Ω): 无      |  |
| 7      | OFF | SDA(TXA) 和 RDA(RXA) 的短路.不可用 |  |
| 8      | OFF | SDB(TXB) 和 RDB(RXB) 的短路:不可用 |  |
| 9      | OFF | DC/DTC) 白动坎剌档子,林田           |  |
| 10     | OFF |                             |  |

#### DIP 开关设置: RS-422/485(2 线)

| DIP 开关 | 设置  | 描述                         |
|--------|-----|----------------------------|
| 1      | OFF | 保留 ( 保持 OFF)               |
| 2      | ON  | 中口米型 DC 422/405            |
| 3      | ON  | 中口突空: RS-422/465           |
| 4      | OFF | SD(TXD) 数据的输出模式:保持输出       |
| 5      | OFF | SD(TXD) 终端电阻 (220Ω): 无     |
| 6      | OFF | RD(RXD) 终端电阻 (220Ω): 无     |
| 7      | ON  | SDA(TXA) 和 RDA(RXA) 的短路.可用 |
| 8      | ON  | SDB(TXB) 和 RDB(RXB) 的短路:可用 |
| 9      | ON  | DC/DTC/白动坊制档子、白田           |
| 10     | ON  |                            |

# 2 选择外接控制器

选择要连接到人机界面的外接控制器。

| ➢欢迎使用GP-Pro EX |               | ×                            |  |  |  |
|----------------|---------------|------------------------------|--|--|--|
|                | - 控制器 / PLC   |                              |  |  |  |
| GP-Pro         | 控制器/PLC数      | 效量 1 📑 🧱                     |  |  |  |
|                |               | 控制器 /PLC1                    |  |  |  |
|                | 制造商           | Fatek Automation Corporation |  |  |  |
|                | 系列            | FB Series SIO                |  |  |  |
|                | 端口            | COM1                         |  |  |  |
|                |               | 请参阅该控制器/PLC连接手册              |  |  |  |
|                |               | 最近使用的控制器 /PLC                |  |  |  |
|                | 4             |                              |  |  |  |
|                | □ 使用系统区 控制器信息 |                              |  |  |  |
|                |               |                              |  |  |  |
|                |               |                              |  |  |  |
|                |               |                              |  |  |  |
|                |               |                              |  |  |  |
|                |               |                              |  |  |  |
|                |               |                              |  |  |  |
|                |               |                              |  |  |  |
|                |               |                              |  |  |  |
|                |               |                              |  |  |  |
|                | [             | 返回(B) 通讯设置 新建逻辑 新建画面 取消      |  |  |  |

| 设置项目        | 设置描述                                                                                                    |
|-------------|----------------------------------------------------------------------------------------------------|
| 控制器 /PLC 数量 | 输入1到4之间的整数表示连接到人机界面的外接控制器的数量。                                                                                          |
| 制造商         | 选择要连接的外接控制器的制造商。选择 "Fatek Automation Corporation"。                                                                     |
| 系列          | 选择要连接的外接控制器的机型(系列)以及连接方法。选择 "FB Series SIO"。<br>在系统配置中查看使用 "FB Series SIO"时可连接的外接控制器。<br><sup>②予</sup> "1 系统配置"(第 3 页) |
| 端口          | 选择要连接到外接控制器的人机界面接口。                                                                                                    |
|             | 当同步人机界面的系统区数据和外接控制器的存储器数据时请勾选此项。同步后,可以使用外接控制器的梯形图程序来切换人机界面上的显示或在人机界面上显示窗口。                                             |
| 使用系统区       | <sup>Cgデ</sup> GP-Pro EX 参考手册 "LS 区 (Direct Access 方式 )"                                                               |
|             | 也可使用 GP-Pro EX 或在人机界面的离线模式下设置此项。                                                                                       |
|             | GP-Pro EX 参考手册 "[系统设置]-[主机]-[系统区]设置指南"                                                                                 |
|             | <sup>②</sup> 维护 / 故障排除手册 "主机 - 系统区设置"                                                                                  |

# 3 通讯设置示例

Pro-face 推荐的人机界面与外接控制器的通讯设置示例如下所示。

- 3.1 设置示例 1
  - GP-Pro EX 设置
  - ◆ 通讯设置

从 [工程] 菜单中指向 [系统设置], 点击 [控制器 /PLC], 显示设置画面。

| 控制器/PLC1                                  |                                                                                                    |                  |
|-------------------------------------------|----------------------------------------------------------------------------------------------------|------------------|
| 摘要                                        |                                                                                                    | <u>控制器/PLC更改</u> |
| 制造商                                       | Fatek Automation Corporation 系列 FB Series SIO :                                                                                               | 端口 COM1          |
| 文本数据模式                                    | 1 更改                                                                                                    |                  |
| 通讯设置                                      |                                                                                                    |                  |
| SIO Type                                  | RS232C C RS422/485(2wire) C RS422/485(4wire)                                                                                                  |                  |
| Speed                                     | 9600                                                                                                    |                  |
| Data Length                               | © 7 © 8                                                                                                    |                  |
| Parity                                    | C NONE O EVEN O ODD                                                                                                    |                  |
| Stop Bit                                  |                                                                                                    |                  |
| Flow Control                              | © NONE                                                                                                    |                  |
| Timeout                                   | 3 芸 (sec)                                                                                                    |                  |
| Retry                                     | 2                                                                                                    |                  |
| Wait To Send                              | 0 * (ms)                                                                                                    |                  |
| RI / VCC                                  | RI     VCC                                                                                                    |                  |
| In the case<br>or VCC (5V<br>Isolation Un | of RS232C, you can select the 9th pin to RI (Input)<br>Power Supply). If you use the Digital's RS232C<br>it, please select it to VCC. Default |                  |
| 特定控制器的设置                                  |                                                                                                    |                  |
| 允许的控制<br>PLC数量                            | 器/ <u>添加控制器</u>                                                                                                    |                  |
|                                           | 器名称 设置                                                                                                    | 添加间接控制器          |
| 1 PLC                                     | 1 Station No.=1                                                                                                    |                  |
|                                           |                                                                                                    |                  |

◆ 控制器设置

如需显示 [特定控制器设置]对话框,可从 [控制器 /PLC]的 [特定控制器的设置]中选择外接控制器, 然后点击 [设置] \_ 。如需连接多台外接控制器,请从 [控制器 /PLC]的 [特定控制器的设置]中点击 [添加控制器],从而添加另一台外接控制器。

| 💕 特定控制器设置     | ×       |
|---------------|---------|
| PLC1          |         |
| Station No. 1 | ×       |
|               | Default |
| 确定(0)         | 取消      |

■ 外接控制器设置

通讯设置是固定的。

- 3.2 设置示例 2
  - GP-Pro EX 设置
  - ◆ 通讯设置

| 控制器/PLC1                                                      |                                                                                                    |           |
|---------------------------------------------------------------|----------------------------------------------------------------------------------------------------|-----------|
| 摘要                                                            |                                                                                                    | 控制器/PLC更改 |
| 制造商 Fatek                                                     | Automation Corporation 系列 FB Series SIO                                                                               | 端口 COM1   |
| 文本数据模式                                                        | 1 更改                                                                                                    |           |
| 通讯设置                                                          |                                                                                                    |           |
| SIO Type                                                      | RS232C C RS422/485(2wire) C RS422/485(4wire)                                                                          |           |
| Speed                                                         | 9600                                                                                                    |           |
| Data Length                                                   | ⊙ 7 ○ 8                                                                                                    |           |
| Parity                                                        | O NONE O EVEN O ODD                                                                                                   |           |
| Stop Bit                                                      |                                                                                                    |           |
| Flow Control                                                  | O NONE ● ER(DTR/CTS) O XON/XOFF                                                                                       |           |
| Timeout                                                       | 3 (sec)                                                                                                    |           |
| Retry                                                         | 2 *                                                                                                    |           |
| Wait To Send                                                  | 0 × (ms)                                                                                                    |           |
| RI / VCC                                                      | RI     VCC                                                                                                    |           |
| In the case of RS:<br>or VCC (5V Powe<br>Isolation Unit, plea | 232C, you can select the 9th pin to RI (Input)<br>r Supply). If you use the Digital's RS232C<br>sse select it to VCC. |           |
| 特定控制器的设置                                                      |                                                                                                    |           |
| 允许的控制器/<br>PLC数量                                              | <u>添加控制器</u><br>16                                                                                                    |           |
|                                                               | ない  役置                                                                                                    | 添加间接控制器   |
| 1 PLC1                                                        | Station No.=1                                                                                                    | <b></b>   |

◆ 控制器设置

| 💕 特定控制器设置     | ×       |
|---------------|---------|
| PLC1          |         |
| Station No. 1 | •       |
|               | Default |
| 确定(0)         | 取消      |

使用梯形图软件 (WinProladder) 进行通讯设置。完成设置后,重启外接控制器,使设置生效。详情请参 阅外接控制器手册。

- (1) 启动梯形图软件 (WinProladder)。
- (2) 从 [PLC] 菜单中选择 [Setting] [Port 2 Parameter]。

(3) 在 [Comm. Parameter Setting] 对话框中,设置以下参数。

| 项目        | 设置    |
|-----------|-------|
| Baud Rate | 9,600 |
| Parity    | 偶校验   |
| Data Bit  | 7 位   |
| Stop Bit  | 1位    |

- 3.3 设置示例 3
  - GP-Pro EX 设置
  - ◆ 通讯设置

| 控制器/PLC1                                                    |                                                                      |                                                  |                          |                  |
|-------------------------------------------------------------|----------------------------------------------------------------------|--------------------------------------------------|--------------------------|------------------|
| 摘要                                                          |                                                                      |                                                  |                          | <u>控制器/PLC更改</u> |
| 制造商 Fatek                                                   | Automation Corpora                                                   | ation 系列                                         | FB Series SIO            | 端口 COM1          |
| 文本数据模式                                                      | 1 更改                                                                 |                                                  |                          |                  |
| 通讯设置                                                        |                                                                      |                                                  |                          |                  |
| SIO Type                                                    | RS232C                                                               | C RS422/485(2v                                   | vire) C RS422/485(4wire) |                  |
| Speed                                                       | 9600                                                                 | •                                                |                          |                  |
| Data Length                                                 | • 7                                                                  | C 8                                              |                          |                  |
| Parity                                                      | O NONE                                                               | EVEN                                             | O ODD                    |                  |
| Stop Bit                                                    | ● 1                                                                  | C 2                                              |                          |                  |
| Flow Control                                                | O NONE                                                               | ER(DTR/CTS)                                      | ) C XON/XOFF             |                  |
| Timeout                                                     | 3 📫                                                                  | (sec)                                            |                          |                  |
| Retry                                                       | 2 🚦                                                                  |                                                  |                          |                  |
| Wait To Send                                                | 0 🕂                                                                  | (ms)                                             |                          |                  |
| RI / VCC                                                    | • RI                                                                 | O VCC                                            |                          |                  |
| In the case of RS<br>or VCC (5V Powe<br>Isolation Unit, ple | 232C, you can sele<br>ar Supply). If you us<br>ase select it to VCC. | ct the 9th pin to RI (I<br>e the Digital's RS232 | nput)<br>2C Default      |                  |
| 特定控制器的设置                                                    |                                                                      |                                                  |                          |                  |
| 允许的控制器/<br>PLC数量                                            | 16                                                                   | <u>泰加控制器</u>                                     |                          |                  |
| 編号 控制器名                                                     | ···<br>称    _设置                                                      | t                                                |                          | 添加间接控制器          |
| 👗 1 PLC1                                                    | Sta                                                                  | tion No.=1                                       |                          |                  |

◆ 控制器设置

| 💰 特定控制器设置     | ×       |
|---------------|---------|
| PLC1          |         |
| Station No. 1 | •       |
|               | Default |
| 确定(0)         | 取消      |

使用梯形图软件 (WinProladder) 进行通讯设置。完成设置后,重启外接控制器,使设置生效。详情请参 阅外接控制器手册。

- (1) 启动梯形图软件 (WinProladder)。
- (2) 从 [PLC] 菜单中选择 [Setting] [Port 1 Parameter]。

(3) 在 [Comm. Parameter Setting] 对话框中,设置以下参数。

| 项目        | 设置    |
|-----------|-------|
| Baud Rate | 9,600 |
| Parity    | 偶校验   |
| Data Bit  | 7位    |
| Stop Bit  | 1位    |

- 3.4 设置示例 4
  - GP-Pro EX 设置
  - ◆ 通讯设置

| 控制器/PLC1                             |                                            |                                                     |                          |                    |
|--------------------------------------|--------------------------------------------|-----------------------------------------------------|--------------------------|--------------------|
| 摘要                                   |                                            |                                                     |                          | <u>控制器 /PLC 更改</u> |
| 制造商 Fatek                            | Automation Corpor                          | ation   系列                                          | FB Series SIO            | 端口 COM1            |
| 文本数据模式                               | 1 更改                                       |                                                     |                          |                    |
| 通讯设置                                 |                                            |                                                     |                          |                    |
| SIO Type                             | C RS232C                                   | • R\$422/485(2w)                                    | vire) C RS422/485(4wire) |                    |
| Speed                                | 9600                                       | -                                                   |                          |                    |
| Data Length                          | ⊙ 7                                        | C 8                                                 |                          |                    |
| Parity                               | O NONE                                     | EVEN                                                | O ODD                    |                    |
| Stop Bit                             | ● 1                                        | O 2                                                 |                          |                    |
| Flow Control                         | O NONE                                     | ER(DTR/CTS)                                         | C XON/XOFF               |                    |
| Timeout                              | 3 📫                                        | (sec)                                               |                          |                    |
| Retry                                | 2 🔹                                        |                                                     |                          |                    |
| Wait To Send                         | 0 📫                                        | (ms)                                                |                          |                    |
| RI / VCC                             | 🖲 BI                                       | O VCC                                               |                          |                    |
| In the case of RS<br>or VCC (5V Powe | 232C, you can sele<br>r Supply). If you us | ect the 9th pin to RI (Ir<br>se the Digital's RS232 | nput)<br>IC              | _                  |
| Isolation Unit, plea                 | ase select it to VCC                       |                                                     | Default                  |                    |
| 特定控制器的设置                             |                                            |                                                     |                          |                    |
| 允许的控制器/<br>PLC数量                     | 16                                         | 泰加控制器                                               |                          |                    |
| <br>編号 控制器名和                         | 尔 设置                                       | 8                                                   |                          | 添加间接控<br>制器        |
| 👗 1 🛛 PLC1                           | 📊 Sta                                      | ation No.=1                                         |                          | <b>.</b>           |

◆ 控制器设置

| 💕 特定控制器设置     | ×       |
|---------------|---------|
| PLC1          |         |
| Station No. 1 | -       |
|               | Default |
| 确定(0)         | 取消      |

使用梯形图软件 (WinProladder) 进行通讯设置。完成设置后,重启外接控制器,使设置生效。详情请参 阅外接控制器手册。

- (1) 启动梯形图软件 (WinProladder)。
- (2) 从 [PLC] 菜单中选择 [Setting] [Port 2 Parameter]。

(3) 在 [Comm. Parameter Setting] 对话框中,设置以下参数。

| 项目        | 设置    |
|-----------|-------|
| Baud Rate | 9,600 |
| Parity    | 偶校验   |
| Data Bit  | 7 位   |
| Stop Bit  | 1位    |

- 3.5 设置示例 5
  - GP-Pro EX 设置
  - ◆ 通讯设置

| 控制器/PLC1                                                                                                    |                  |
|----------------------------------------------------------------------------------------------------|------------------|
| 摘要                                                                                                    | <u>控制器/PLC更改</u> |
| 制造商  Fatek Automation Corporation 系列  FB Series SIO                                                                         | 端口 JCOM1         |
| 文本数据模式 1 更改                                                                                                    |                  |
| 通讯设置                                                                                                    |                  |
| SIO Type C RS232C © RS422/485(2wire) C RS422/485(4wire)                                                                     |                  |
| Speed 9600 💌                                                                                                    |                  |
| Data Length 💿 7 💿 8                                                                                                    |                  |
| Parity O NONE O EVEN O ODD                                                                                                  |                  |
| Stop Bit 💿 1 💿 2                                                                                                    |                  |
| Flow Control O NONE O ER(DTR/CTS) O XON/XOFF                                                                                |                  |
| Timeout 3 🚔 (sec)                                                                                                    |                  |
| Retry 2                                                                                                    |                  |
| Wait To Send 0 👘 (ms)                                                                                                    |                  |
|                                                                                                    |                  |
| In the case of RS232C, you can select the 9th pin to RI (Input)<br>or VCC (5V Power Supply) If you use the Digital's BS232C |                  |
| Isolation Unit, please select it to VCC.  Default                                                                           |                  |
| 特定控制器的设置                                                                                                    |                  |
| 允许的控制器 / <u>添加控制器</u><br>PIC 数量 16                                                                                          |                  |
| 编号·控制器名称 设置                                                                                                    | 添加间接控制器          |
| X 1 PLC1 IN Station No.=1                                                                                                   | <b>1</b>         |

◆ 控制器设置

| 💣 特定控制器设置     | ×       |
|---------------|---------|
| PLC1          |         |
| Station No. 1 |         |
|               | Default |
| 确定(0)         | 取消      |

使用梯形图软件 (WinProladder) 进行通讯设置。完成设置后,重启外接控制器,使设置生效。详情请参 阅外接控制器手册。

- (1) 启动梯形图软件 (WinProladder)。
- (2) 从 [PLC] 菜单中选择 [Setting] [Port 1 Parameter]。

(3) 在 [Comm. Parameter Setting] 对话框中,设置以下参数。

| 项目        | 设置    |
|-----------|-------|
| Baud Rate | 9,600 |
| Parity    | 偶校验   |
| Data Bit  | 7 位   |
| Stop Bit  | 1位    |

- 3.6 设置示例 6
  - GP-Pro EX 设置
  - ◆ 通讯设置

| 控制器/PLC1                                                      |                                                                                                    |           |
|---------------------------------------------------------------|----------------------------------------------------------------------------------------------------|-----------|
| 摘要                                                            |                                                                                                    | 控制器/PLC更改 |
| 制造商 Fatek                                                     | Automation Corporation 系列 FB Series SIO                                                                               | 端口 COM1   |
| 文本数据模式                                                        | 1 更改                                                                                                    |           |
| 通讯设置                                                          |                                                                                                    |           |
| SIO Type                                                      | RS232C C RS422/485(2wire) C RS422/485(4wire)                                                                          |           |
| Speed                                                         | 9600                                                                                                    |           |
| Data Length                                                   | ⊙ 7 ○ 8                                                                                                    |           |
| Parity                                                        | O NONE O EVEN O ODD                                                                                                   |           |
| Stop Bit                                                      |                                                                                                    |           |
| Flow Control                                                  | O NONE ● ER(DTR/CTS) O XON/XOFF                                                                                       |           |
| Timeout                                                       | 3 (sec)                                                                                                    |           |
| Retry                                                         | 2 *                                                                                                    |           |
| Wait To Send                                                  | 0 × (ms)                                                                                                    |           |
| RI / VCC                                                      | RI     VCC                                                                                                    |           |
| In the case of RS:<br>or VCC (5V Powe<br>Isolation Unit, plea | 232C, you can select the 9th pin to RI (Input)<br>r Supply). If you use the Digital's RS232C<br>sse select it to VCC. |           |
| 特定控制器的设置                                                      |                                                                                                    |           |
| 允许的控制器/<br>PLC数量                                              | <u>添加控制器</u><br>16                                                                                                    |           |
|                                                               | ない 没置 (1) (1) (1) (1) (1) (1) (1) (1) (1) (1)                                                                         | 添加间接控制器   |
| 1 PLC1                                                        | Station No.=1                                                                                                    | <b></b>   |

◆ 控制器设置

| 💕 特定控制器设置     | ×       |
|---------------|---------|
| PLC1          |         |
| Station No. 1 | ÷       |
|               | Default |
| 确定(0)         | 取消      |

使用梯形图软件 (WinProladder) 进行通讯设置。完成设置后,重启外接控制器,使设置生效。详情请参 阅外接控制器手册。

- (1) 启动梯形图软件 (WinProladder)。
- (2) 从 [PLC] 菜单中选择 [Setting] [Port 3 Parameter]。

(3) 在 [Comm. Parameter Setting] 对话框中,设置以下参数。

| 项目        | 设置    |
|-----------|-------|
| Baud Rate | 9,600 |
| Parity    | 偶校验   |
| Data Bit  | 7 位   |
| Stop Bit  | 1位    |

- 3.7 设置示例 7
  - GP-Pro EX 设置
  - ◆ 通讯设置

| 控制器/PLC1                               |                                                                                                    |           |
|----------------------------------------|----------------------------------------------------------------------------------------------------|-----------|
| 摘要                                     |                                                                                                    | 控制器/PLC更改 |
| 制造商                                    | Fatek Automation Corporation 系列 FB Series SIO                                                                                                    | 端口 COM1   |
| 文本数据模式                                 | 1 更改                                                                                                    |           |
| 通讯设置                                   |                                                                                                    |           |
| SIO Type                               | RS232C O RS422/485(2wire) O RS422/485(4wire)                                                                                                    |           |
| Speed                                  | 9600                                                                                                    |           |
| Data Length                            | • • 7 • 8                                                                                                    |           |
| Parity                                 | O NONE O EVEN O ODD                                                                                                    |           |
| Stop Bit                               |                                                                                                    |           |
| Flow Control                           | I O NONE O ER(DTR/CTS) O XON/XOFF                                                                                                    |           |
| Timeout                                | 3 * (sec)                                                                                                    |           |
| Retry                                  | 2                                                                                                    |           |
| Wait To Ser                            | nd 0 📑 (ms)                                                                                                    |           |
| RI / VCC                               | RI      VCC                                                                                                    |           |
| In the cas<br>or VCC (5<br>Isolation U | e of RS232C, you can select the 9th pin to RI (Input)<br>V Power Supply). If you use the Digital's RS232C<br>Init, please select it to VCC. Default |           |
| 特定控制器的设                                |                                                                                                    |           |
| 允许的控制<br>PL C 数量                       | 制器/ <u>添加控制器</u>                                                                                                    |           |
| 编号 控制                                  | 制器名称 设置                                                                                                    | 添加间接控制器   |
| 👗 1 PL                                 | C1 Station No.=1                                                                                                    |           |
|                                        |                                                                                                    |           |

◆ 控制器设置

| 💕 特定控制器设置     | ×       |
|---------------|---------|
| PLC1          |         |
| Station No. 1 | •       |
|               | Default |
| 确定(0)         | 取消      |

使用梯形图软件 (WinProladder) 进行通讯设置。完成设置后,重启外接控制器,使设置生效。详情请参 阅外接控制器手册。

- (1) 启动梯形图软件 (WinProladder)。
- (2) 从 [PLC] 菜单中选择 [Setting] [Port 4 Parameter]。

(3) 在 [Comm. Parameter Setting] 对话框中,设置以下参数。

| 项目        | 设置    |
|-----------|-------|
| Baud Rate | 9,600 |
| Parity    | 偶校验   |
| Data Bit  | 7位    |
| Stop Bit  | 1位    |

- 3.8 设置示例 8
  - GP-Pro EX 设置
  - ◆ 通讯设置

| 控制器/PLC1                                                   |                                                                  |                                                            |                          |                  |
|------------------------------------------------------------|------------------------------------------------------------------|------------------------------------------------------------|--------------------------|------------------|
| 摘要                                                         |                                                                  |                                                            |                          | <u>控制器/PLC更改</u> |
| 制造商  Fatek                                                 | Automation Corpo                                                 | ration 系列                                                  | FB Series SIU            | 端山 (СОМ1         |
| 文本数据模式                                                     | 1 更改                                                             |                                                            |                          |                  |
| 通讯设置                                                       |                                                                  |                                                            |                          |                  |
| SIO Type                                                   | C RS232C                                                         | RS422/485(2)                                               | vire) O RS422/485(4wire) |                  |
| Speed                                                      | 9600                                                             | •                                                          |                          |                  |
| Data Length                                                | <b>•</b> 7                                                       | C 8                                                        |                          |                  |
| Parity                                                     | C NONE                                                           | EVEN                                                       | O ODD                    |                  |
| Stop Bit                                                   | ● 1                                                              | C 2                                                        |                          |                  |
| Flow Control                                               | C NONE                                                           | ER(DTR/CTS)                                                | C XON/XOFF               |                  |
| Timeout                                                    | 3 🕂                                                              | (sec)                                                      |                          |                  |
| Retry                                                      | 2 🕂                                                              | ]                                                          |                          |                  |
| Wait To Send                                               | 0 🕂                                                              | ] (ms)                                                     |                          |                  |
| RI / VCC                                                   | © RI                                                             | O VCC                                                      |                          |                  |
| In the case of RS<br>or VCC (5V Pow<br>Isolation Unit, pla | 3232C, you can se<br>er Supply). If you u<br>ase select it to VC | lect the 9th pin to RI (I<br>ise the Digital's RS232<br>C. | nput)<br>2C Default      | 1                |
| 特定控制器的设置                                                   |                                                                  |                                                            |                          |                  |
| 允许的控制器/<br>PLC数量                                           | 10                                                               | 添加控制器                                                      |                          |                  |
| 「この変重<br>編号 応制器な                                           | 10<br>称 沿:                                                       |                                                            |                          | 添加间接控            |
|                                                            |                                                                  | tation No =1                                               |                          | 동문년 여            |
| . p. 201                                                   |                                                                  |                                                            |                          | -111<br>         |

◆ 控制器设置

| 💕 特定控制器设置     | ×       |
|---------------|---------|
| PLC1          |         |
| Station No. 1 | •       |
|               | Default |
| 确定(0)         | 取消      |

使用梯形图软件 (WinProladder) 进行通讯设置。完成设置后,重启外接控制器,使设置生效。详情请参 阅外接控制器手册。

- (1) 启动梯形图软件 (WinProladder)。
- (2) 从 [PLC] 菜单中选择 [Setting] [Port 3 Parameter]。

(3) 在 [Comm. Parameter Setting] 对话框中,设置以下参数。

| 项目        | 设置    |
|-----------|-------|
| Baud Rate | 9,600 |
| Parity    | 偶校验   |
| Data Bit  | 7位    |
| Stop Bit  | 1位    |

- 3.9 设置示例 9
  - GP-Pro EX 设置
  - ◆ 通讯设置

| 控制器/PLC1                                  |                      |                        |                          |                      |
|-------------------------------------------|----------------------|------------------------|--------------------------|----------------------|
| 摘要                                        |                      |                        |                          | <u> 控制器 / PLC 更改</u> |
| 制造商 Fatek A                               | Automation Corpora   | ation 系列               | FB Series SIO            |                      |
| 文本数据模式                                    | 1 更改                 |                        |                          |                      |
| 通讯设置                                      |                      |                        |                          |                      |
| SIO Type                                  | C RS232C             | • RS422/485(2)         | wire) O RS422/485(4wire) |                      |
| Speed                                     | 9600                 | <b>•</b>               |                          |                      |
| Data Length                               | ● 7                  | C 8                    |                          |                      |
| Parity                                    | C NONE               | EVEN                   | C ODD                    |                      |
| Stop Bit                                  | ● 1                  | O 2                    |                          |                      |
| Flow Control                              | C NONE               | ER(DTR/CTS)            | 6) C XON/XOFF            |                      |
| Timeout                                   | 3 📫                  | (sec)                  |                          |                      |
| Retry                                     | 2 📫                  |                        |                          |                      |
| Wait To Send                              | 0 🗧                  | (ms)                   |                          |                      |
| RI / VCC                                  | © RI                 | O VCC                  |                          |                      |
| In the case of RS2                        | 32C, you can sele    | ct the 9th pin to RI ( | (Input)                  |                      |
| or VLL (5V Power<br>Isolation Unit, plea: | se select it to VCC. | e the Digital's H523   | Default                  | 1                    |
| 特定控制器的设置                                  |                      |                        |                          |                      |
| 允许的控制器/                                   | ž                    | <u>家加控制器</u>           |                          |                      |
| PLU 数量<br>使早 按判明复杂                        | 16<br>               | 1                      |                          | 添加间接控                |
| 潮支 空利語名称                                  |                      | tion No –1             |                          | 制器                   |
|                                           | FILE Ista            | Norrig01               |                          | <u>∓</u> 11          |

◆ 控制器设置

| 💰 特定控制器设置     | ×       |
|---------------|---------|
| PLC1          |         |
| Station No. 1 | *       |
|               | Default |
| 确定(0)         | 取消      |

使用梯形图软件 (WinProladder) 进行通讯设置。完成设置后,重启外接控制器,使设置生效。详情请参 阅外接控制器手册。

- (1) 启动梯形图软件 (WinProladder)。
- (2) 从 [PLC] 菜单中选择 [Setting] [Port 4 Parameter]。

(3) 在 [Comm. Parameter Setting] 对话框中,设置以下参数。

| 项目        | 设置    |
|-----------|-------|
| Baud Rate | 9,600 |
| Parity    | 偶校验   |
| Data Bit  | 7位    |
| Stop Bit  | 1位    |

- 3.10 设置示例 10
  - GP-Pro EX 设置
  - ◆ 通讯设置

| 控制器/PLC1                                                        |                  |
|-----------------------------------------------------------------|------------------|
| 摘要                                                              | <u>控制器/PLC更改</u> |
| 制造商 Fatek Automation Corporation 系列 FB Series SIO               | 端口 COM1          |
| 文本数据模式 1 更改                                                     |                  |
| 通讯设置                                                            |                  |
| SID Type O RS232C O RS422/485(2wire) O RS422/485(4wire)         |                  |
| Speed 9600 💌                                                    |                  |
| Data Length 07 08                                               |                  |
| Parity CINONE CIEVEN CIODD                                      |                  |
| Stop Bit 💿 1 🔿 2                                                |                  |
| Flow Control O NONE O ER(DTR/CTS) O XON/XOFF                    |                  |
| Timeout 3 📻 (sec)                                               |                  |
| Retry 2                                                         |                  |
| Wait To Send 0 👘 (ms)                                           |                  |
| RI/VCC © RI O VCC                                               |                  |
| In the case of RS232C, you can select the 9th pin to RI (Input) |                  |
| Isolation Unit, please select it to VCC. Default                |                  |
| —————————————————————————————————————                           |                  |
| 允许的控制器/ 添加控制器<br>BLC数量 10                                       |                  |
| FLU数单 Ib<br>编号 控制器区称 · · · · · · · · · · · · · · · · · · ·      | 添加间接控            |
| X 1 PLC1 The Station No.=1                                      |                  |
|                                                                 | <b>1</b> 11      |
|                                                                 |                  |

注 释

• 对于 1:n 连接,设置的 [Wait To Send] 值应不小于 PLC 扫描时间加 5 毫秒。

#### ◆ 控制器设置

如需显示 [特定控制器设置]对话框,可从 [控制器 /PLC]的 [特定控制器的设置]中选择外接控制器, 然后点击 [设置] \_\_\_\_\_。如需连接多台外接控制器,请从 [控制器 /PLC]的 [特定控制器的设置]中点击 [添加控制器],从而添加另一台外接控制器。

| 💣 特定控制器设置     | ×       |
|---------------|---------|
| PLC1          |         |
| Station No. 1 | •       |
|               | Default |
| 确定(0)         | 取消      |

■ 外接控制器设置

通讯设置是固定的。

- 3.11 设置示例 11
  - GP-Pro EX 设置
  - ◆ 通讯设置

| 摘要 控制器 /PLC3<br>制造商 Fatek Automation Corporation 系列 FB Series SIO 端口 COM1<br>文本数据模式 1 更改<br>通讯设置<br>SIO Type                                                                                                    | <u>更改</u> |
|----------------------------------------------------------------------------------------------------|-----------|
| 制道商     Fatek Automation Corporation     系列     FB Series SIO     端口     COM1       文本数据模式     1     更改     通讯设置                                                                                                    |           |
| 文本数据模式 1 更改<br>通讯设置<br>SIO Type ・ RS232C ・ RS422/485(2wire) ・ RS422/485(4wire)<br>Speed 9600 ・<br>Data Length ・ 7 ・ 8<br>Parity ・ NONE ・ EVEN ・ ODD<br>Stop Bit ・ 1 ・ 2                                                                                                    |           |
| 通讯设置          SID Type       ● RS232C       ● RS422/485(2wire)       ● RS422/485(4wire)         Speed       9600       ●         Data Length       ● 7       ● 8         Parity       ● NONE       ● EVEN       ● 0DD         Stop Bit       ● 1       ● 2                                |           |
| SID Type     Image: Speed     Image: Speed     Image: Speed     Image: Speed       Data Length     Image: The Type     Image: Speed     Image: Speed       Parity     Image: Speed     Image: Speed     Image: Speed       Stop Bit     Image: The Type     Image: Speed     Image: Speed |           |
| Speed     9600       Data Length     © 7       Parity     © NONE       Stop Bit     © 1                                                                                                    |           |
| Data Length © 7 C 8<br>Parity C NONE © EVEN C ODD<br>Stop Bit © 1 C 2                                                                                                    |           |
| Parity ONDNE OEVEN ODD<br>Stop Bit O1 O2                                                                                                    |           |
| Stop Bit © 1 C 2                                                                                                    |           |
|                                                                                                    |           |
| Flow Control O NONE O ER(DTR/CTS) O XON/XOFF                                                                                                    |           |
| Timeout 3 📑 (sec)                                                                                                    |           |
| Retry 2                                                                                                    |           |
| Wait To Send 🛛 🔁 (ms)                                                                                                    |           |
| RI / VCC  RI  O VCC                                                                                                    |           |
| In the case of RS232C, you can select the 9th pin to RI (Input)                                                                                                    |           |
| or VLC (5V Power Supply). If you use the Digital's HS232C<br>Isolation Unit, please select it to VCC. Default                                                                                                    |           |
| 特定控制器的设置                                                                                                    |           |
| 允许的控制器/ 添加控制器                                                                                                    |           |
| PLU 数量 16 添加间接控                                                                                                    |           |
|                                                                                                    |           |
|                                                                                                    |           |
|                                                                                                    |           |

◆ 控制器设置

如需显示 [特定控制器设置]对话框,可从 [控制器 /PLC]的 [特定控制器的设置]中选择外接控制器, 然后点击 [设置] \_\_\_\_\_。如需连接多台外接控制器,请从 [控制器 /PLC]的 [特定控制器的设置]中点击 [添加控制器],从而添加另一台外接控制器。

| 💰 特定控制器设置     | ×       |
|---------------|---------|
| PLC1          |         |
| Station No. 1 | •       |
|               | Default |
| 确定(0)         | 取消      |

■ 外接控制器设置

通讯设置是固定的。

## 3.12 设置示例 12

◆ 通讯设置

从 [工程] 菜单中指向 [系统设置], 点击 [控制器 /PLC], 显示设置画面。

| 控制器/PLC1                                                        |         |
|-----------------------------------------------------------------|---------|
| 摘要 控制                                                           | 器/PLC更改 |
| 制造商 Fatek Automation Corporation 系列 FB Series SIO 端口 COM        | v11     |
| 文本数据模式 1 更改                                                     |         |
| 通讯设置                                                            |         |
| SID Type 💿 RS232C 🔿 RS422/485(2wire) 🔿 RS422/485(4wire)         |         |
| Speed 9600                                                      |         |
| Data Length 💿 7 🔿 8                                             |         |
| Parity O NONE O EVEN O ODD                                      |         |
| Stop Bit 💿 1 💿 2                                                |         |
| Flow Control C NONE I ER(DTR/CTS) C XON/XOFF                    |         |
| Timeout 3 📑 (sec)                                               |         |
| Retry 2                                                         |         |
| Wait To Send 🛛 📑 (ms)                                           |         |
| RI/VCC © RI © VCC                                               |         |
| In the case of RS232C, you can select the 9th pin to RI (Input) |         |
| Isolation Unit, please select it to VCC. Default                |         |
|                                                                 |         |
| 允许的控制器/ 添加控制器                                                   |         |
|                                                                 | 目接控     |
| X 1 PLC1 Im Station No.=1                                       | 2       |
|                                                                 | 11      |
|                                                                 |         |
|                                                                 | □5亭秒。   |

◆ 控制器设置

| 💕 特定控制器设置     | ×       |
|---------------|---------|
| PLC1          |         |
| Station No. 1 | •       |
|               | Default |
| 确定(0)         | 取消      |

使用梯形图软件 (WinProladder) 进行通讯设置。完成设置后,重启外接控制器,使设置生效。详情请参 阅外接控制器手册。

- (1) 启动梯形图软件 (WinProladder)。
- (2) 从 [PLC] 菜单中选择 [Setting] [Port 1 Parameter]。

(3) 在 [Comm. Parameter Setting] 对话框中,设置以下参数。

| 项目        | 设置    |
|-----------|-------|
| Baud Rate | 9,600 |
| Parity    | 偶校验   |
| Data Bit  | 7位    |
| Stop Bit  | 1位    |

- 3.13 设置示例 13
  - GP-Pro EX 设置
  - ◆ 通讯设置

| 控制器/PLC1                                                                                                    |                      |
|----------------------------------------------------------------------------------------------------|----------------------|
| 摘要                                                                                                    | <u> 控制器 / PLC 更改</u> |
| 制造商 Fatek Automation Corporation 系列 FB Series SIO                                                                                                    | 端口 COM1              |
| 文本数据模式 1 更改                                                                                                    |                      |
| 通讯设置                                                                                                    |                      |
| SIO Type O RS232C O RS422/485(2wire) O RS422/485(4wire)                                                                                                    |                      |
| Speed 9600 💌                                                                                                    |                      |
| Data Length 💿 7 🕓 8                                                                                                    |                      |
| Parity O NONE O EVEN O ODD                                                                                                    |                      |
| Stop Bit 💿 1 🔿 2                                                                                                    |                      |
| Flow Control O NONE O ER(DTR/CTS) O XON/XOFF                                                                                                    |                      |
| Timeout 3 👘 (sec)                                                                                                    |                      |
| Retry 2                                                                                                    |                      |
| Wait To Send 0 👘 (ms)                                                                                                    |                      |
| RI/VCC © RI O VCC                                                                                                    |                      |
| In the case of RS232C, you can select the 9th pin to RI (Input)<br>or VCC (5V Power Supply). If you use the Digital's RS232C<br>Isolation Unit, please select it to VCC. |                      |
| 特定控制器的设置                                                                                                    |                      |
| 允许的控制器 / 添 <u>加控制器</u><br>PLC 数量 16                                                                                                    |                      |
| 编号 控制器名称 设置                                                                                                    | 添加间接控<br>制器          |
| 👗 1 PLC1 III Station No.=1                                                                                                    | <br>                 |
|                                                                                                    |                      |

注 释

• 对于 1:n 连接,设置的 [Wait To Send] 值应不小于 PLC 扫描时间加 5 毫秒。

#### ◆ 控制器设置

| 💕 特定控制器设置     | ×       |
|---------------|---------|
| PLC1          |         |
| Station No. 1 | •       |
|               | Default |
| 确定(0)         | 取消      |

使用梯形图软件 (WinProladder) 进行通讯设置。完成设置后,重启外接控制器,使设置生效。详情请参 阅外接控制器手册。

- (1) 启动梯形图软件 (WinProladder)。
- (2) 从 [PLC] 菜单中选择 [Setting] [Port 2 Parameter]。

(3) 在 [Comm. Parameter Setting] 对话框中,设置以下参数。

| 项目        | 设置    |
|-----------|-------|
| Baud Rate | 9,600 |
| Parity    | 偶校验   |
| Data Bit  | 7 位   |
| Stop Bit  | 1位    |

# 4 设置项目

请使用 GP-Pro EX 或在人机界面的离线模式下进行人机界面的通讯设置。 各参数的设置必须与外接控制器的匹配。 <sup>②</sup>"3 通讯设置示例"(第8页)

### 4.1 GP-Pro EX 中的设置项目

## ■ 通讯设置

从 [ 工程 ] 菜单中指向 [ 系统设置 ], 点击 [ 控制器 /PLC], 显示设置画面。

| 控制器/PLC1                                                       |                                                                                                    |                  |
|----------------------------------------------------------------|----------------------------------------------------------------------------------------------------|------------------|
| 摘要                                                             |                                                                                                    | <u>控制器/PLC更改</u> |
| 制造商 Fatek /                                                    | Automation Corporation 系列 FB Series SIO 首                                                                                  | 耑口 СОМ1          |
| 文本数据模式                                                         | 1 更改                                                                                                    |                  |
| 通讯设置                                                           |                                                                                                    |                  |
| SIO Type                                                       | RS232C C RS422/485(2wire) C RS422/485(4wire)                                                                               |                  |
| Speed                                                          | 9600                                                                                                    |                  |
| Data Length                                                    | ⊙ 7 ○ 8                                                                                                    |                  |
| Parity                                                         | O NONE O EVEN O ODD                                                                                                    |                  |
| Stop Bit                                                       |                                                                                                    |                  |
| Flow Control                                                   | ○ NONE                                                                                                    |                  |
| Timeout                                                        | 3 <u>+</u> (sec)                                                                                                    |                  |
| Retry                                                          | 2 *                                                                                                    |                  |
| Wait To Send                                                   | 0 (ms)                                                                                                    |                  |
| RI / VCC                                                       | RI     VCC                                                                                                    |                  |
| In the case of RS2<br>or VCC (5V Power<br>Isolation Unit, plea | 232C, you can select the 9th pin to RI (Input)<br>Supply). If you use the Digital's RS232C<br>se select it to VCC. Default |                  |
| 特定控制器的设置                                                       |                                                                                                    |                  |
| 允许的控制器/<br>PLC数量                                               | <u>添加控制器</u><br>16                                                                                                    |                  |
| 编号 控制器名称                                                       | R 设置                                                                                                    | 添加间接控<br>制器      |
| 3 PLC1                                                         | Station No.=1                                                                                                    |                  |

| 设置项目         | 设置描述                                                                                            |
|--------------|-------------------------------------------------------------------------------------------------|
| SIO Type     | 选择与外接控制器进行通讯的串口类型。                                                                              |
| Speed        | 选择外接控制器和人机界面之间的通讯速率。                                                                            |
| Data Length  | 选择数据长度。                                                                                         |
| Parity       | 选择校验方式。                                                                                         |
| Stop Bit     | 选择停止位长度。                                                                                        |
| Flow Control | 选择防止传送和接收数据发生溢出的通讯控制方法。                                                                         |
| Timeout      | 输入 1 到 127 之间的整数表示人机界面等待外接控制器响应的时间 (s)。                                                         |
| Retry        | 输入 0 到 255 之间的整数表示当外接控制器没有响应时,人机界面重新发送命令的次数。                                                    |
| Wait to Send | 输入 0 到 255 之间的整数表示人机界面从接收包到发送下一命令之间等待的时间 (ms)。                                                  |
| RI/VCC       | 如果将串口类型选为 RS-232C,可以对第 9 针脚进行 RI/VCC 切换。<br>连接 IPC 时,需要用 IPC 上的选择开关在 RI/5V 之间进行切换。详情请参阅 IPC 手册。 |

注 释

• 有关间接控制器的详情,请参阅 GP-Pro EX 参考手册。 GP-Pro EX 参考手册"运行时更改控制器 /PLC(间接控制器)"

#### ■ 控制器设置

| 💕 特定控制器设置     | ×       |
|---------------|---------|
| PLC1          |         |
| Station No. 1 | •       |
|               | Default |
| 确定(0)         | 取消      |

| 设置项目        | 设置描述                   |
|-------------|------------------------|
| Station No. | 输入1到254之间的值表示外接控制器的站号。 |

## 4.2 离线模式下的设置项目

注 释

• 有关如何进入离线模式以及操作方面的更多信息,请参阅"维护/故障排除手册"。

<sup>©●</sup>维护/故障排除手册 "离线模式"

离线模式下1个页面上显示的设置项目数取决于使用的人机界面机型。详情请参阅参考手册。

#### ■ 通讯设置

如需显示设置画面,请在离线模式下触摸 [Peripheral Settings] 中的 [Device/PLC Settings]。在显示的 列表中触摸要设置的外接控制器。

| Comm.         | Device                                                                 | Option                                              | -                       |                        |
|---------------|------------------------------------------------------------------------|-----------------------------------------------------|-------------------------|------------------------|
| FB Series SIO |                                                                        |                                                     | [COM1]                  | Page 1/1               |
|               | SIO Type<br>Speed<br>Data Length<br>Parity<br>Stop Bit<br>Flow Control | RS232C<br>9600<br>● 7<br>● NONE<br>● 1<br>IER(DTR/C | 8<br>• EVEN<br>2<br>TS) | ]<br>ODD               |
|               | Timeout(s)<br>Retry<br>Wait To Send(ms)                                |                                                     | 3 ¥<br>2 ¥<br>0 ¥       |                        |
|               | Exit                                                                   |                                                     | Back                    | 2007/10/15<br>21:52:28 |

| 设置项目              | 设置描述                                                                                            |  |  |
|-------------------|-------------------------------------------------------------------------------------------------|--|--|
|                   | 选择与外接控制器进行通讯的串口类型。                                                                              |  |  |
| SIO Type          | 重要<br>在通讯设置中,根据人机界面的串口规格正确设置 [SIO Type]。<br>如果选择了串口不支持的串口类型,将无法保证正常运行。<br>有关串口规格的详情,请参阅人机界面的手册。 |  |  |
| Speed             | 选择外接控制器和人机界面之间的通讯速率。                                                                            |  |  |
| Data Length       | 选择数据长度。                                                                                         |  |  |
| Parity            | 选择校验方式。                                                                                         |  |  |
| Stop Bit          | 选择停止位长度。                                                                                        |  |  |
| Flow Control      | 选择防止传送和接收数据发生溢出的通讯控制方法。                                                                         |  |  |
| Timeout (s)       | 输入 1 到 127 之间的整数表示人机界面等待外接控制器响应的时间 (s)。                                                         |  |  |
| Retry             | 输入 0 到 255 之间的整数表示当外接控制器没有响应时,人机界面重新发送命令的次数。                                                    |  |  |
| Wait to Send (ms) | 输入 0 到 255 之间的整数表示人机界面从接收包到发送下一命令之间等待的时间 (ms)。                                                  |  |  |

GP-Pro EX 控制器 /PLC 连接手册

## ■ 控制器设置

如需显示设置画面,请触摸 [Peripheral Settings] 中的 [Device/PLC Settings]。在显示的列表中触摸要 设置的外接控制器,然后触摸 [Device]。

| Comm.         | Device        | Option |        |                        |
|---------------|---------------|--------|--------|------------------------|
|               |               |        |        |                        |
| FB Series SIO |               |        | [COM1] | Page 1/1               |
| Devic         | e/PLC Name PL | .01    |        | <b>_</b>               |
|               |               |        |        |                        |
|               |               |        |        |                        |
|               | Station No.   |        | 1 🗸 🔺  |                        |
|               |               |        |        |                        |
|               |               |        |        |                        |
|               |               |        |        |                        |
|               |               |        |        |                        |
|               |               |        |        |                        |
|               |               |        |        |                        |
|               | Exit          |        | Back   | 2007/10/15<br>21:52:33 |

| 设置项目            | 设置描述                                                           |  |  |
|-----------------|----------------------------------------------------------------|--|--|
| Device/PLC Name | 选择要进行设置的外接控制器。控制器名称是用 GP-Pro EX 设置的外接控制器的<br>名称。(初始设置为 [PLC1]) |  |  |
| Station No.     | 输入1到254之间的值表示外接控制器的站号。                                         |  |  |

## ■ 选项设置

如需显示设置画面,请触摸 [Peripheral Settings] 中的 [Device/PLC Settings]。在显示的列表中触摸要 设置的外接控制器,然后触摸 [Option]。

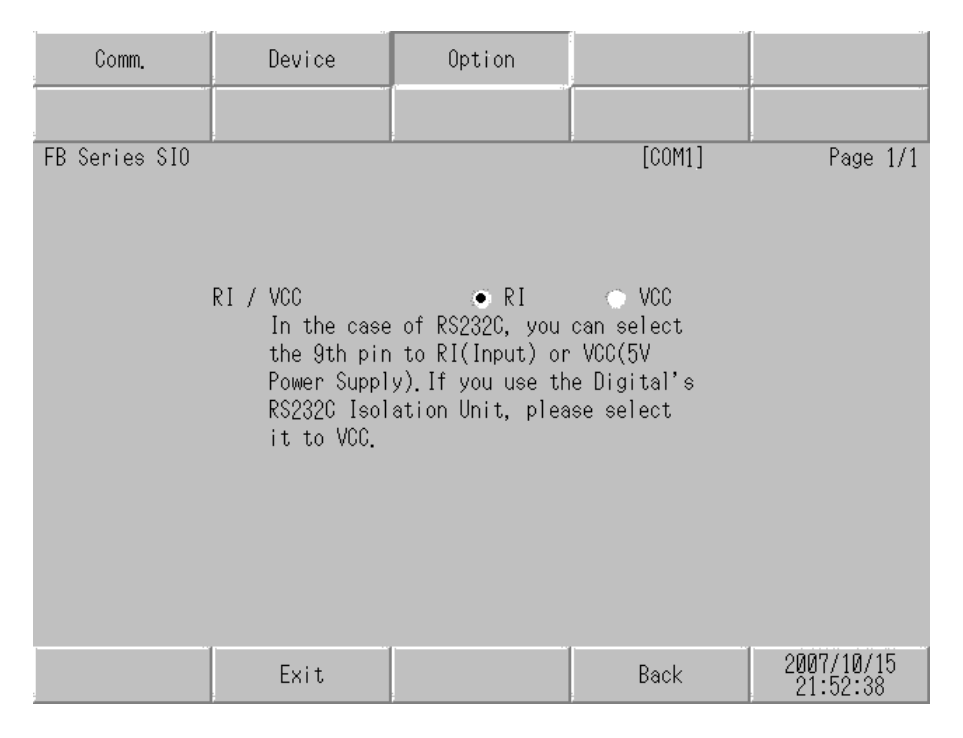

| 设置项目   | 设置描述                                                                                               |  |  |
|--------|----------------------------------------------------------------------------------------------------|--|--|
| RI/VCC | 如果将串口类型选为 RS-232C,可以对第 9 针脚进行 RI/VCC 切换。<br>连接 IPC 时,需要用 IPC 上的选择开关在 RI/5V 之间进行切换。详情请参阅 IPC<br>手册。 |  |  |

注 释 • GC4000 系列、 GP-4100 系列和 GP-4\*01TM 在离线模式下没有 [Option] 设置。

## 5 电缆接线图

这里给出的电缆接线图可能与 Fatek Automation Corporation 推荐的有所不同。但使用本手册中的电缆 接线图不会产生任何运行问题。

- 外接控制器机体的 FG 针脚必须为 D 级接地。详情请参阅外接控制器手册。
- 在人机界面内部, SG 和 FG 是相连的。如果将外接控制器连接到 SG,请注意不要在系统设计中形成短路。
- 如果噪声或其他因素造成通讯不稳定,请连接隔离模块。

电缆接线图 1

| 人机界面<br>(连接接口)                                                                                                    |    | 电缆                                      | 注释            |
|----------------------------------------------------------------------------------------------------|----|-----------------------------------------|---------------|
| GP3000(COM1)<br>GP4000 <sup>*1</sup> (COM1)<br>ST(COM1)<br>GC4000(COM1)<br>LT3000(COM1)<br>IPC <sup>*2</sup><br>PC/AT | 1A | Fatek 制造的 FBs-232P0-9F-150              | -             |
| GP-4105(COM1)                                                                                                    | 1B | 自备电缆<br>+<br>Fatek 制造的 FBs-232P0-9F-150 | 电缆长度:不超过 15 米 |

\*1 除 GP-4100 系列和 GP-4203T 以外的所有 GP4000 机型。

\*2 仅支持 RS-232C 的串口可用。 ☞ ■ IPC 的串口 (第5页)

1A)

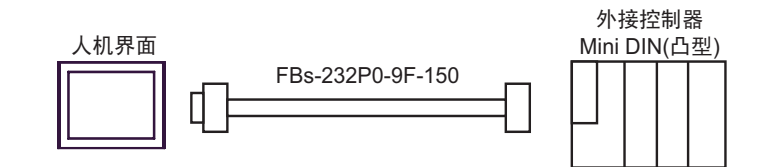

1B)

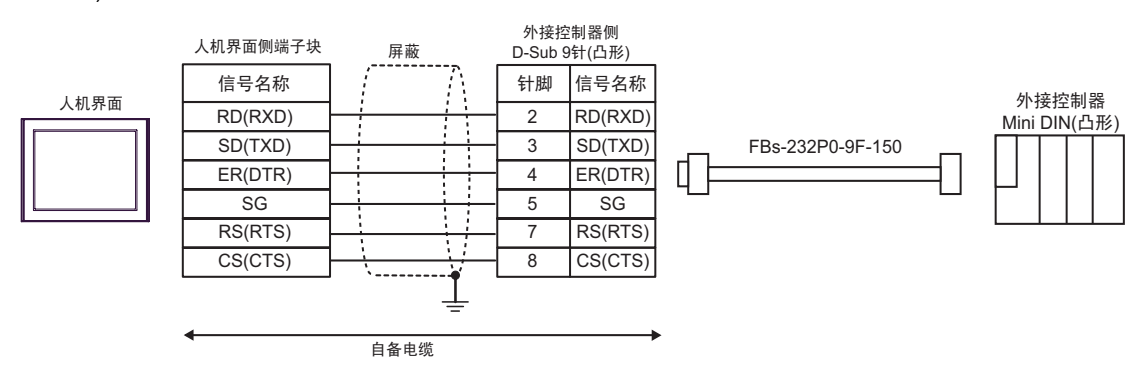
| 人机界面<br>(连接接口)                                                                                                    |    | 电缆   | 注释            |
|----------------------------------------------------------------------------------------------------|----|------|---------------|
| GP3000(COM1)<br>GP4000 <sup>*1</sup> (COM1)<br>ST(COM1)<br>GC4000(COM1)<br>LT3000(COM1)<br>IPC <sup>*2</sup><br>PC/AT | 2A | 自备电缆 | 电缆长度:不超过 15 米 |
| GP-4105(COM1)                                                                                                    | 2B |      |               |

\*1 除 GP-4100 系列和 GP-4203T 以外的所有 GP4000 机型。

\*2 仅支持 RS-232C 的串口可用。 <sup>③●</sup>■ IPC 的串口 ( 第 5 页 )

2A)

|      | 人;<br>D-Sub | 机界面<br>9针(凹型) | 日本       | 外接<br>D-Sub | 控制器<br>9针(凸型) |
|------|-------------|---------------|----------|-------------|---------------|
| 人机界面 | 针脚          | 信号名称          | 併敝       | 针脚          | 信号名称          |
|      | 2           | RD(RXD)       |          | 2           | TXD           |
|      | 3           | SD(TXD)       |          | 3           | RXD           |
|      | 4           | ER(DTR)       |          | 6           | DTR           |
|      | 5           | SG            |          | 5           | SG            |
|      | 6           | DR(DSR)       |          | 4           | DSR           |
|      | 7           | RS(RTS)       |          | 7           | CTS           |
|      | 8           | CS(CTS)       |          | 8           | RTS           |
|      | 外壳          | FG            | <u>↓</u> |             |               |

2B)

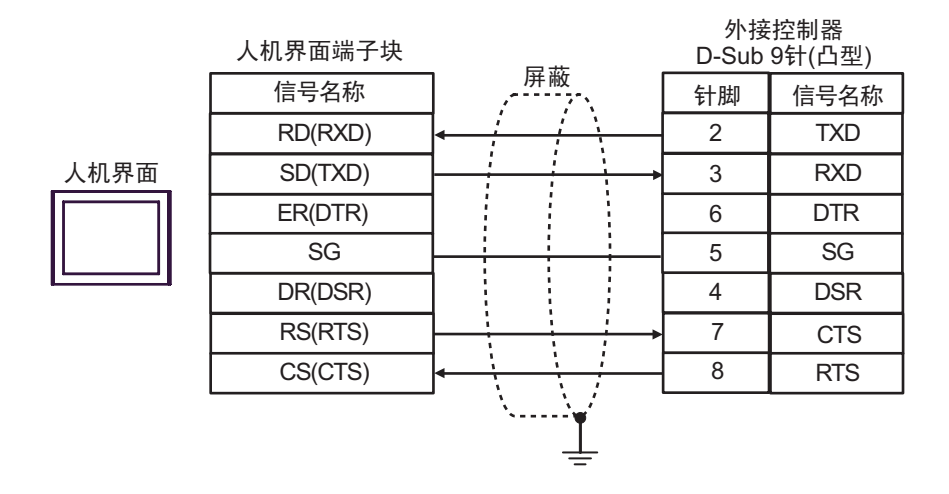

| 人机界面<br>(连接接口)                                                                                                    |    | 电缆   | 注释            |
|----------------------------------------------------------------------------------------------------|----|------|---------------|
| GP3000(COM1)<br>GP4000 <sup>*1</sup> (COM1)<br>ST(COM1)<br>GC4000(COM1)<br>LT3000(COM1)<br>IPC <sup>*2</sup><br>PC/AT | ЗA | 自备电缆 | 电缆长度:不超过 15 米 |
| GP-4105(COM1)                                                                                                    | 3B | 自备电缆 |               |

\*1 除 GP-4100 系列和 GP-4203T 以外的所有 GP4000 机型。

\*2 仅支持 RS-232C 的串口可用。 <sup>③</sup> ■ IPC 的串口 (第5页)

3A)

| 人和<br>D-Sub | 机界面<br>9针(凹型)                                                  |                                                                                                    | 外接                   | 控制器                                                                                                    |
|-------------|----------------------------------------------------------------|----------------------------------------------------------------------------------------------------|----------------------|----------------------------------------------------------------------------------------------------|
| 针脚          | 信号名称                                                           | 屏蔽                                                                                                    | D-Sub                | 9针(凸型)                                                                                                    |
| 1           | CD                                                             | /                                                                                                    | 针脚                   | 信号名称                                                                                                    |
| 2           | RD(RXD)                                                        | <hr/>                                                                                                    | 2                    | TXD                                                                                                    |
| 3           | SD(TXD)                                                        |                                                                                                    | 3                    | RXD                                                                                                    |
| 5           | SG                                                             |                                                                                                    | 5                    | SG                                                                                                    |
| 4           | ER(DTR)                                                        |                                                                                                    |                      |                                                                                                    |
| 6           | DR(DSR)                                                        |                                                                                                    |                      |                                                                                                    |
| 7           | RS(RTS)                                                        |                                                                                                    |                      |                                                                                                    |
| 8           | CS(CTS)                                                        | <b>↓</b> ↓ ↓                                                                                                    |                      |                                                                                                    |
| 外壳          | FG                                                             | <u> </u>                                                                                                    |                      |                                                                                                    |
|             | 人<br>D-Sub<br>针脚<br>1<br>2<br>3<br>5<br>4<br>6<br>7<br>8<br>外売 | 人机界面   D-Sub 9针(凹型)   针脚 信号名称   1 CD   2 RD(RXD)   3 SD(TXD)   5 SG   4 ER(DTR)   6 DR(DSR)   7 RS(RTS)   8 CS(CTS)   外売 FG | 人机界面<br>D-Sub 9针(凹型) | 人机界面<br>D-Sub 9针(凹型) 外接   1 CD   1 CD   2 RD(RXD)   3 SD(TXD)   5 SG   4 ER(DTR)   6 DR(DSR)   7 RS(RTS)   8 CS(CTS)   外売 FG |

3B)

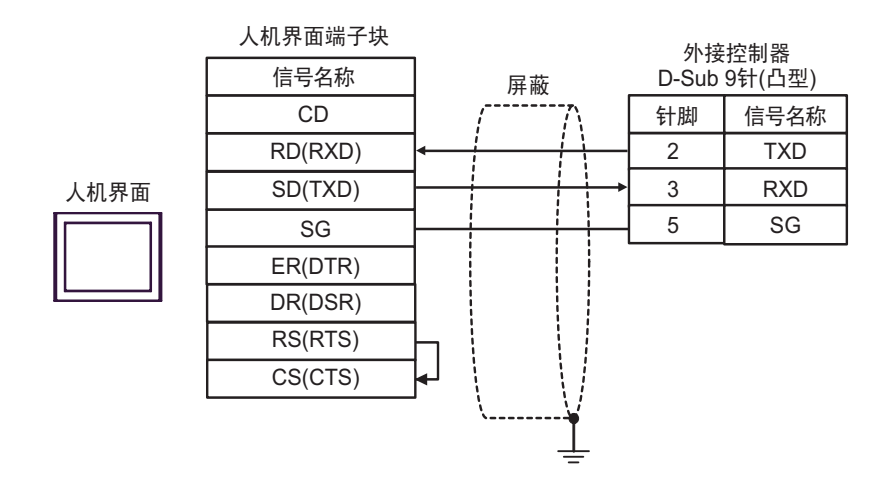

| 人机界面<br>(连接接口)                                                                                                    | 电缆 |                                                                                                    | 注释                   |
|----------------------------------------------------------------------------------------------------|----|----------------------------------------------------------------------------------------------------|----------------------|
| GP3000 <sup>*1</sup> (COM1)<br>AGP-3302B(COM2)<br>GP-4*01TM(COM1)<br>ST <sup>*2</sup> (COM2)<br>GC4000(COM2)<br>LT3000(COM1) | 4A | Pro-face 制造的串口转换适配器<br>CA3-ADPCOM-01<br>+<br>Pro-face 制造的 RS-422 转换适配器<br>CA3-ADPTRM-01<br>+<br>自备电缆   |                      |
|                                                                                                    | 4B | 自备电缆                                                                                                   |                      |
| GP3000 <sup>*3</sup> (COM2)                                                                                                  | 4C | Pro-face 制造的串口通讯终端适配器<br>CA4-ADPONL-01<br>+<br>Pro-face 制造的 RS-422 转换适配器<br>CA3-ADPTRM-01<br>+<br>自备电缆 |                      |
|                                                                                                    | 4D | Pro-face 制造的串口通讯终端适配器<br>CA4-ADPONL-01<br>+<br>自备电缆                                                    | <b>申缆长度・1000 米以下</b> |
| IPC <sup>*4</sup>                                                                                                    | 4E | Pro-face 制造的串口转换适配器<br>CA3-ADPCOM-01<br>+<br>Pro-face 制造的 RS-422 转换适配器<br>CA3-ADPTRM-01<br>+<br>自备电缆   |                      |
|                                                                                                    | 4F | 目备电缆                                                                                                   |                      |
| GP-4106(COM1)                                                                                                    | 4G | 自备电缆                                                                                                   |                      |
| GP-4107(COM1)<br>GP-4*03T <sup>*5</sup> (COM2)<br>GP-4203T(COM1)                                                             | 4H | 自备电缆                                                                                                   |                      |
| GP4000 <sup>*6</sup> (COM2)<br>GP-4201T(COM1)                                                                                | 41 | Pro-face 制造的 GP4000 RS-422 转换适配器<br>PFXZCBADTM1 <sup>*7</sup><br>+<br>自备电缆                             |                      |
|                                                                                                    | 4B | 自备电缆                                                                                                   |                      |

\*1 除 AGP-3302B 以外的所有 GP 机型。

\*2 除 AST-3211A 和 AST-3302B 以外的所有 ST 机型。

\*3 除 GP-3200 系列和 AGP-3302B 以外的所有 GP 机型。

\*4 仅适用于支持 RS422/485(2 线 ) 的串口。 <sup>③●</sup>■ IPC 的串口 ( 第 5 页 )

\*5 GP-4203T 除外。

\*6 除 GP-4100 系列、 GP-4\*01TM、 GP-4201T 和 GP-4\*03T 以外的所有 GP4000 机型。

\*7 当使用 GP3000/ST3000/LT3000 RS-422 转换适配器 (CA3-ADPTRM-01) 而不是 GP4000 RS-422 转 换适配器时,请参阅电缆接线图 4A。

4A)

•1:1 连接

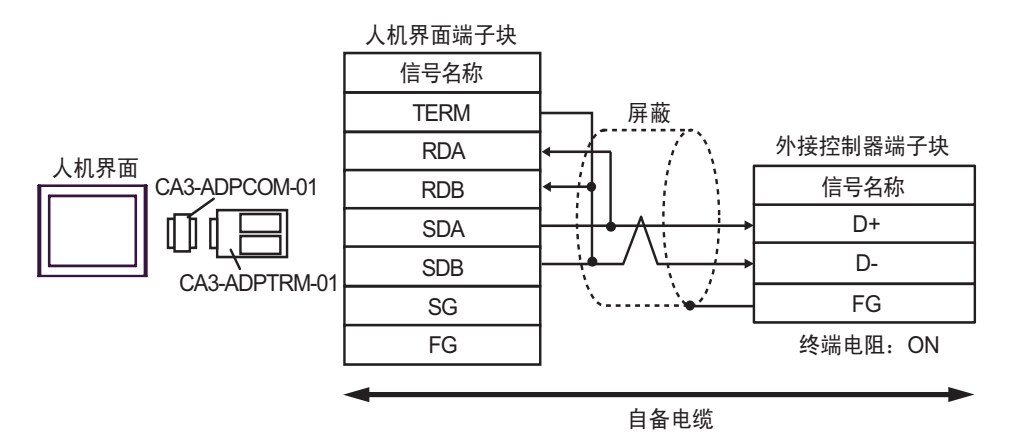

•1:n 连接

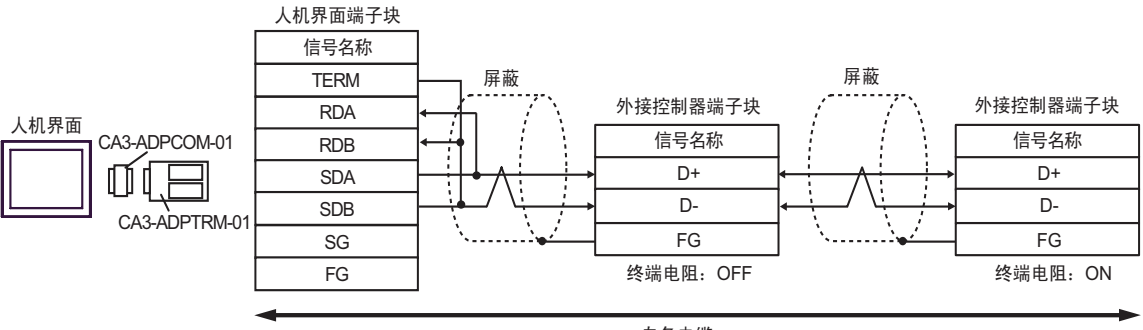

自备电缆

4B)

## •1:1 连接

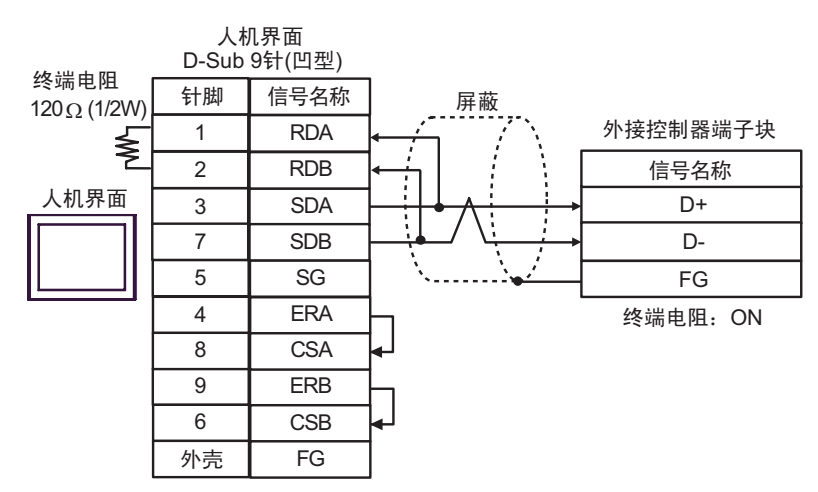

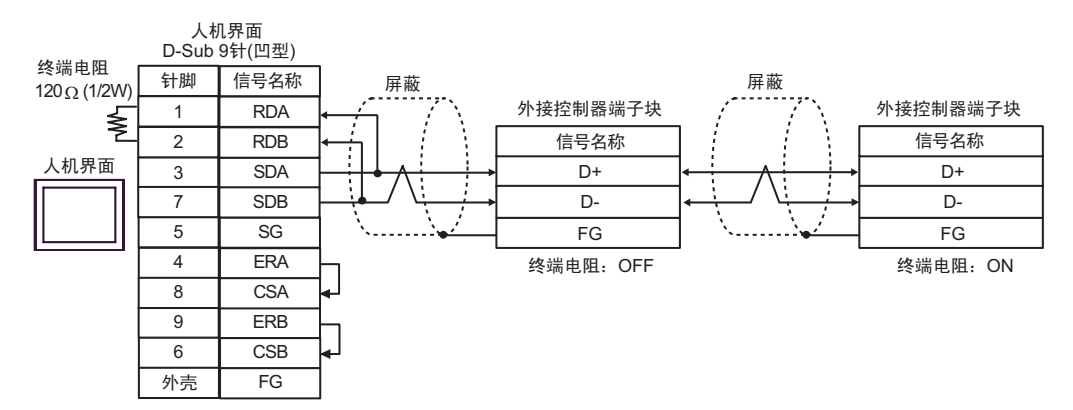

4C)

•1:1 连接

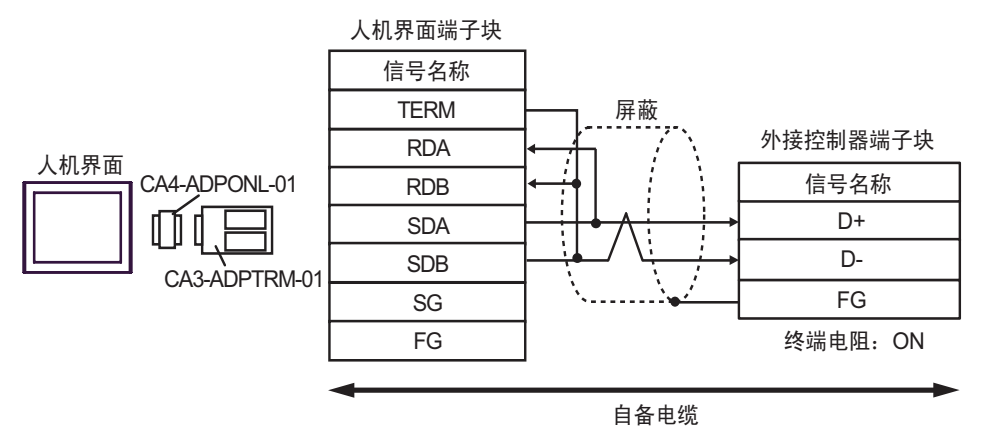

•1:n 连接

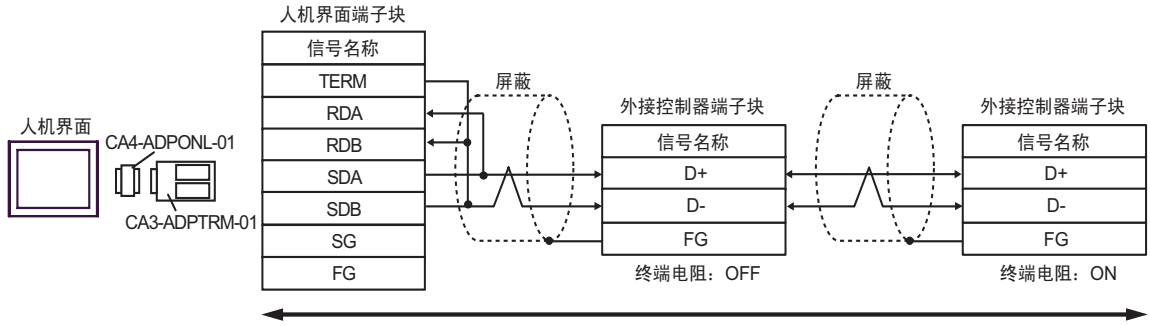

自备电缆

4D)

•1:1 连接

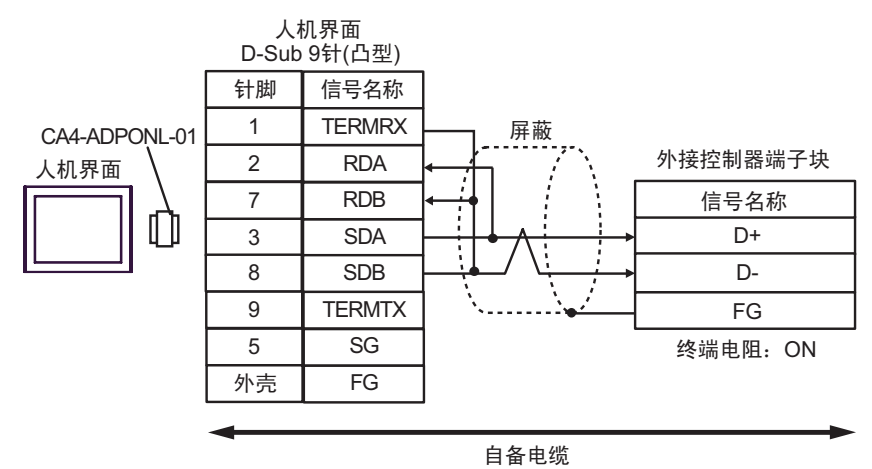

•1:n 连接

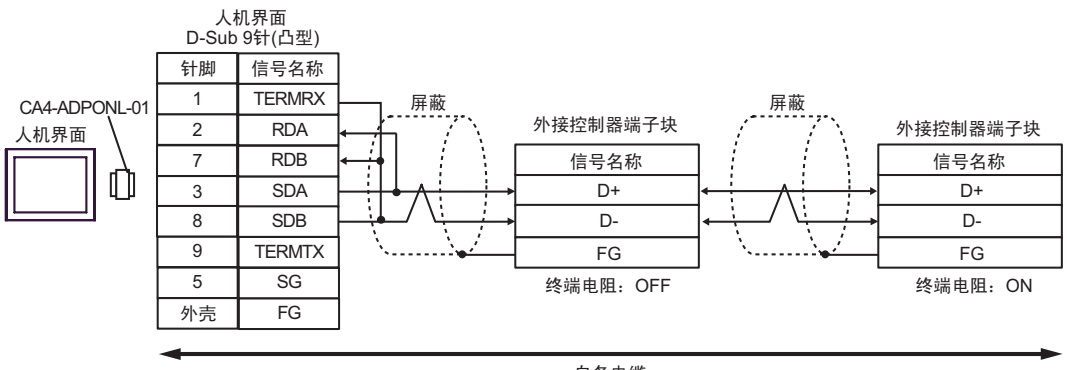

自备电缆

4E)

•1:1 连接

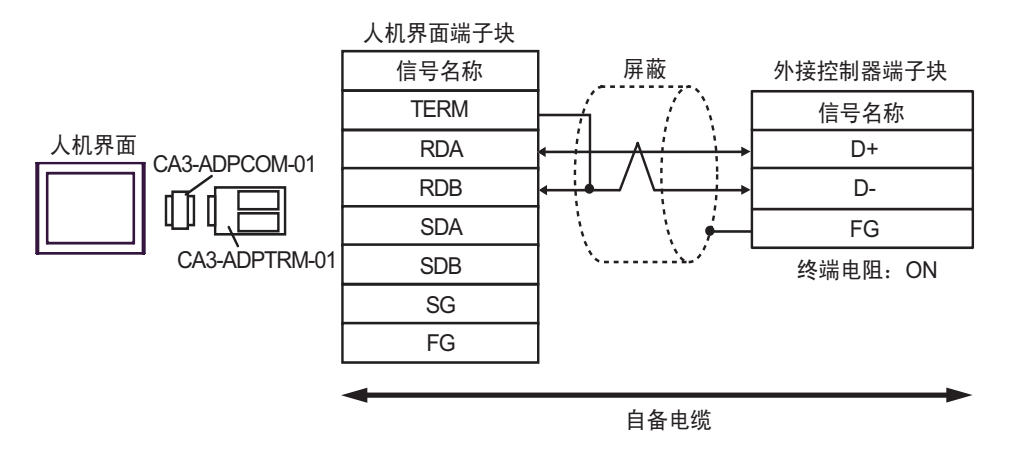

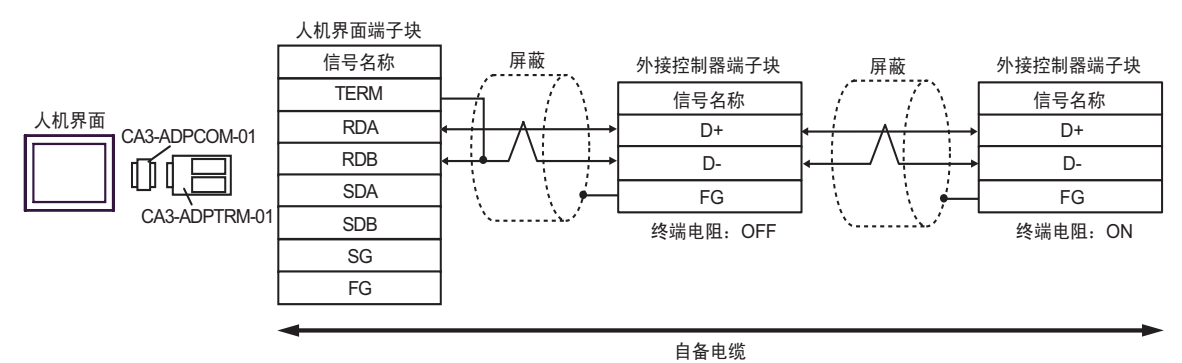

4F)

## •1:1 连接

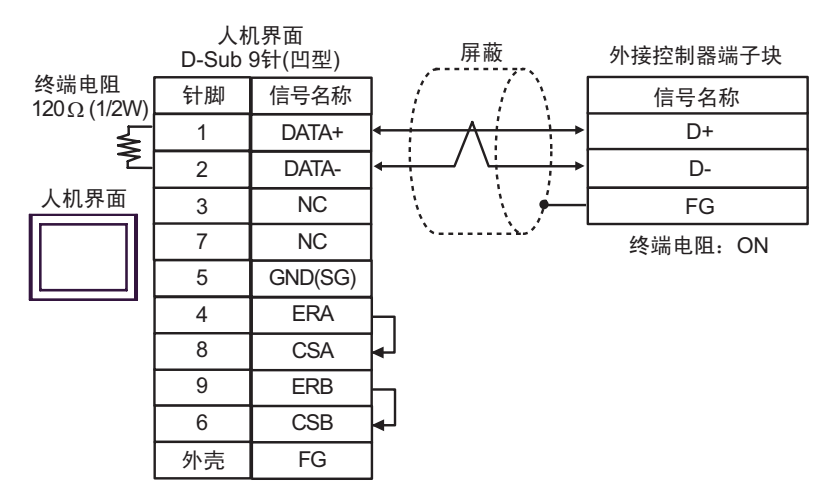

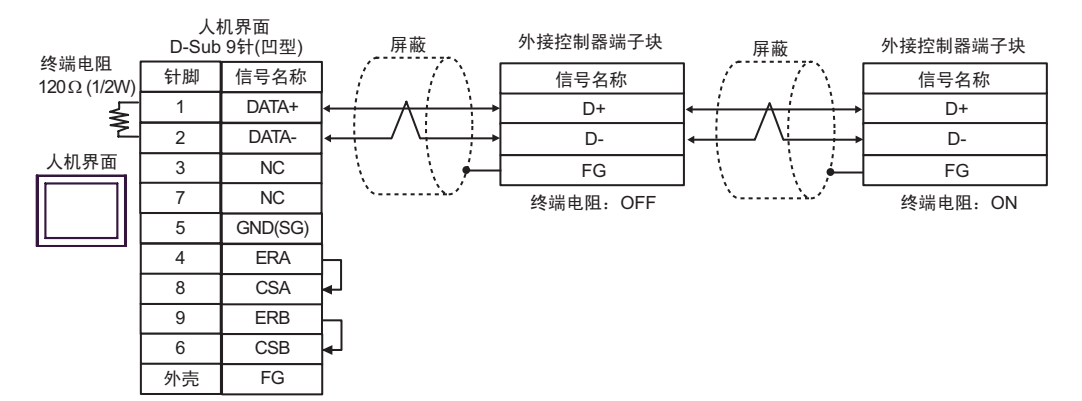

4G)

## •1:1 连接

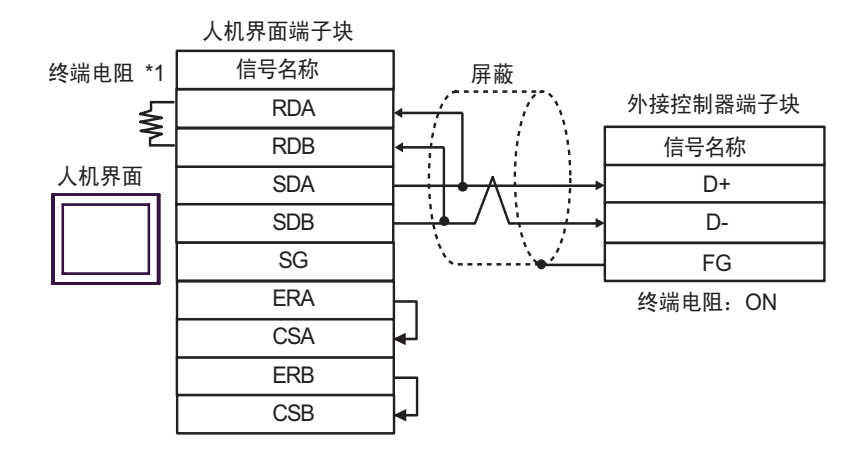

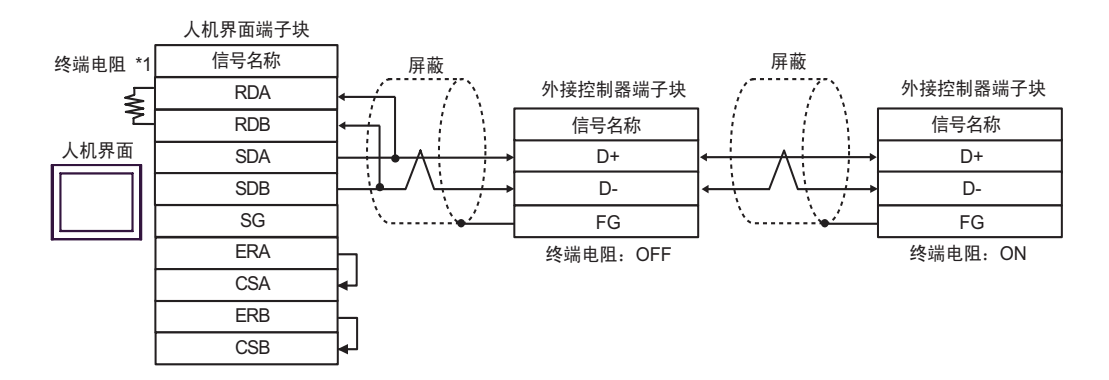

\*1 人机界面中的电阻被用作终端电阻。如下表所示设置人机界面背板上的 DIP 开关。

| DIP 开关编号 | 设定值 |
|----------|-----|
| 1        | OFF |
| 2        | OFF |
| 3        | ON  |
| 4        | ON  |

4H)

#### •1:1 连接

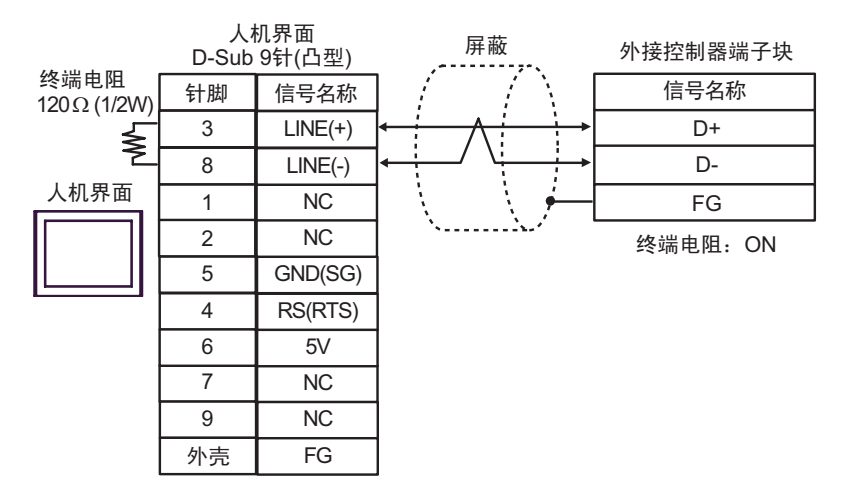

#### •1:n 连接

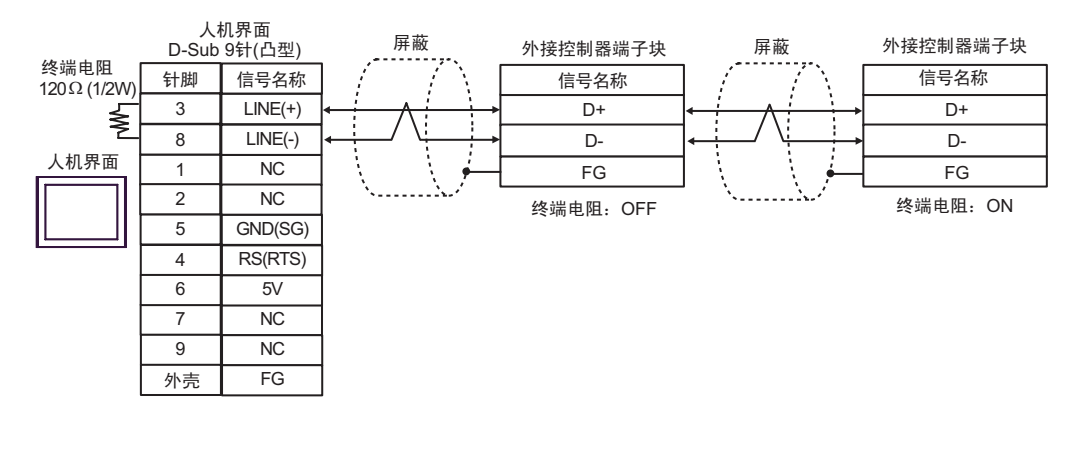

重要 • GP-4107 上的 5V 输出 (6 号针脚 ) 是西门子 PROFIBUS 接头的电源。请勿将其用于其 他设备。

|     | 6 |                 | 00. 洲乙物 60. 洲乙巴肟素盐 |
|-----|---|-----------------|--------------------|
| 注 释 | • | 在 GP-4107 的串口甲, | SG 端于和 FG 端于是隔离的。  |

4I)

•1:1 连接

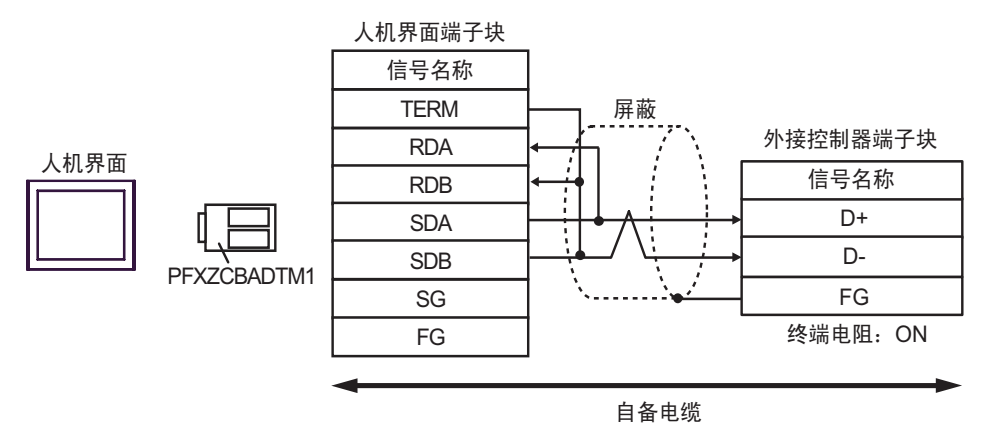

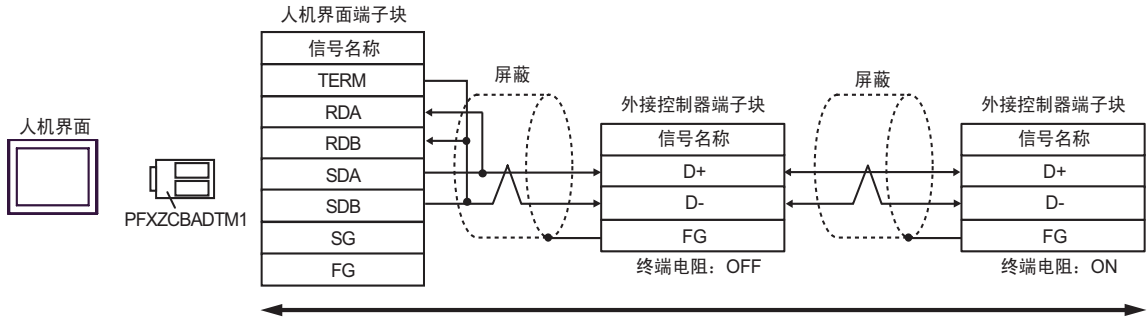

自备电缆

| 人机界面<br>(连接接口)                                             |    | 电缆                                     | 注释             |
|------------------------------------------------------------|----|----------------------------------------|----------------|
| GP3000(COM1)<br>GP4000 <sup>*1</sup> (COM1)<br>ST(COM1)    | 5A | 自备电缆<br>+<br>Fatek 制造的 FB-232P0-9F-150 |                |
| GC4000(COM1)<br>LT3000(COM1)<br>IPC <sup>*2</sup><br>PC/AT | 5B | 自备电缆<br>+<br>Fatek 制造的 FB-232P0-9M-150 | 由缆长度, 乙超过 15 米 |
| GP-4105(COM1)                                              | 5C | 自备电缆<br>+<br>Fatek 制造的 FB-232P0-9F-150 | 电缆长度: 小超过 13 木 |
|                                                            | 5D | 自备电缆<br>+<br>Fatek 制造的 FB-232P0-9M-150 |                |

\*1 除 GP-4100 系列和 GP-4203T 以外的所有 GP4000 机型。

\*2 仅支持 RS-232C 的串口可用。 ☞ ■ IPC 的串口(第5页)

5A)

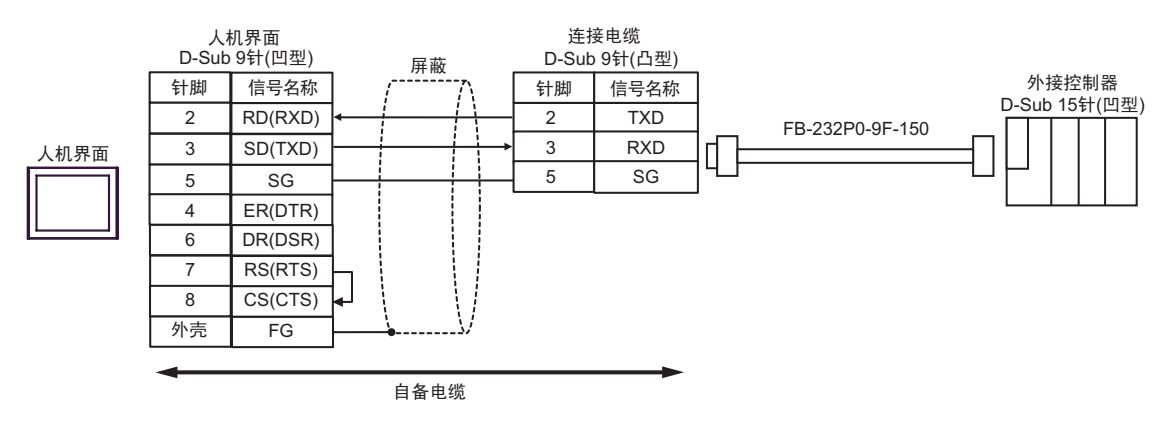

5B)

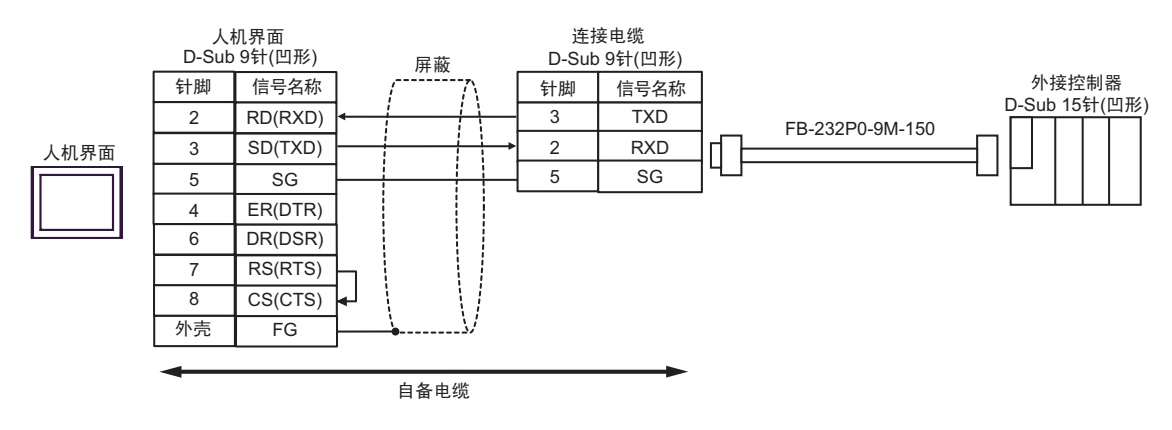

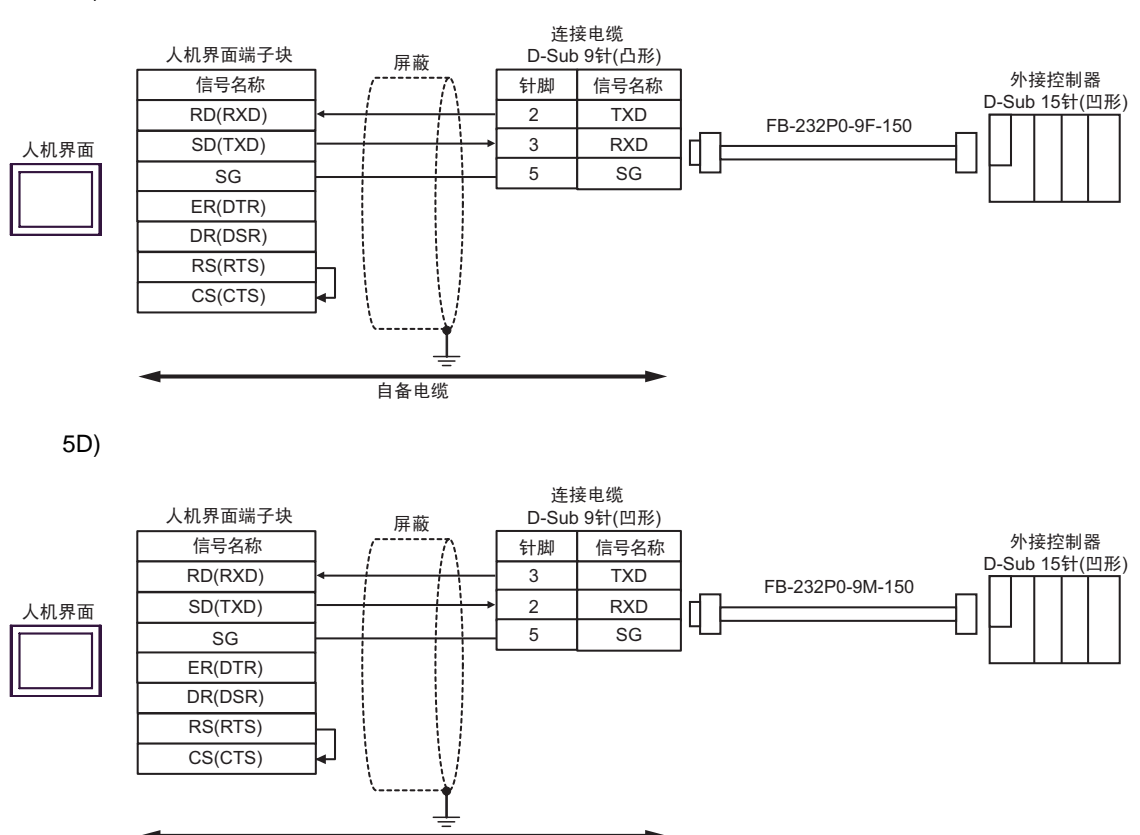

自备电缆

5C)

| 人机界面<br>(连接接口)                                                                                                    | 电缆 |                                                                                                    | 注释                    |
|----------------------------------------------------------------------------------------------------|----|----------------------------------------------------------------------------------------------------|-----------------------|
| GP3000 <sup>*1</sup> (COM1)<br>AGP-3302B(COM2)<br>GP-4*01TM(COM1)<br>ST <sup>*2</sup> (COM2)<br>GC4000(COM2)<br>LT3000(COM1) | 6A | Pro-face 制造的串口转换适配器<br>CA3-ADPCOM-01<br>+<br>Pro-face 制造的 RS-422 转换适配器<br>CA3-ADPTRM-01<br>+<br>自备电缆   |                       |
|                                                                                                    | 6B | 自备电缆                                                                                                   |                       |
| GP3000 <sup>*3</sup> (COM2)                                                                                                  | 6C | Pro-face 制造的串口通讯终端适配器<br>CA4-ADPONL-01<br>+<br>Pro-face 制造的 RS-422 转换适配器<br>CA3-ADPTRM-01<br>+<br>自备电缆 |                       |
|                                                                                                    | 6D | Pro-face 制造的串口通讯终端适配器<br>CA4-ADPONL-01<br>+<br>自备电缆                                                    | <b>由缆长度・1000 米以</b> 下 |
| IPC <sup>*4</sup>                                                                                                    | 6E | Pro-face 制造的串口转换适配器<br>CA3-ADPCOM-01<br>+<br>Pro-face 制造的 RS-422 转换适配器<br>CA3-ADPTRM-01<br>+<br>自备电缆   |                       |
|                                                                                                    | 6F | 自备电缆                                                                                                   |                       |
| GP-4106(COM1)                                                                                                    | 6G | 自备电缆                                                                                                   |                       |
| GP-4107(COM1)<br>GP-4*03T <sup>*5</sup> (COM2)<br>GP-4203T(COM1)                                                             | 6Н | 自备电缆                                                                                                   |                       |
| GP4000 <sup>*6</sup> (COM2)<br>GP-4201T(COM1)                                                                                | 61 | Pro-face 制造的 GP4000 RS-422 转换适配器<br>PFXZCBADTM1 <sup>*7</sup><br>+<br>自备电缆                             |                       |
|                                                                                                    | 6B | 自备电缆                                                                                                   |                       |

\*1 除 AGP-3302B 以外的所有 GP 机型。

\*2 除 AST-3211A 和 AST-3302B 以外的所有 ST 机型。

\*3 除 GP-3200 系列和 AGP-3302B 以外的所有 GP 机型。

\*4 仅适用于支持 RS422/485(2 线 ) 的串口。 <sup>⑦</sup>■ IPC 的串口(第 5 页)

\*5 GP-4203T 除外。

\*6 除 GP-4100 系列、 GP-4\*01TM、 GP-4201T 和 GP-4\*03T 以外的所有 GP4000 机型。

\*7 当使用 GP3000/ST3000/LT3000 RS-422 转换适配器 (CA3-ADPTRM-01) 而不是 GP4000 RS-422 转 换适配器时,请参阅电缆接线图 6A。

6A)

•1:1 连接

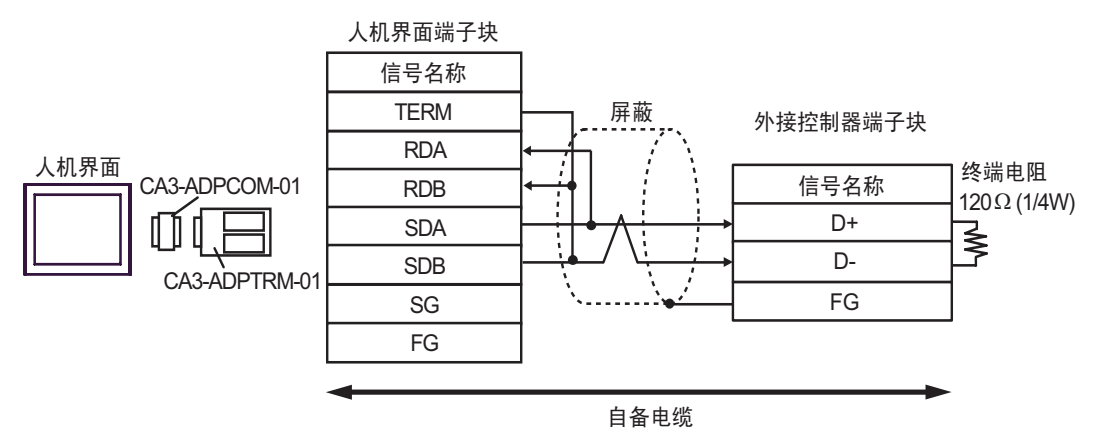

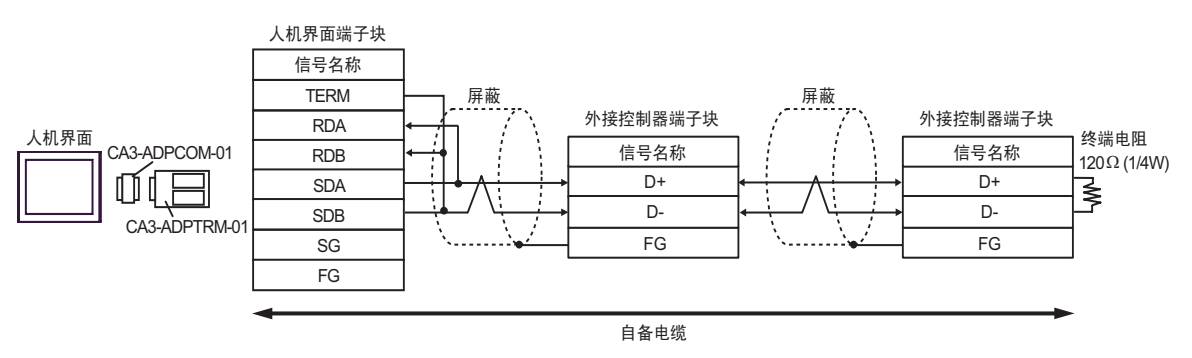

6B)

## •1:1 连接

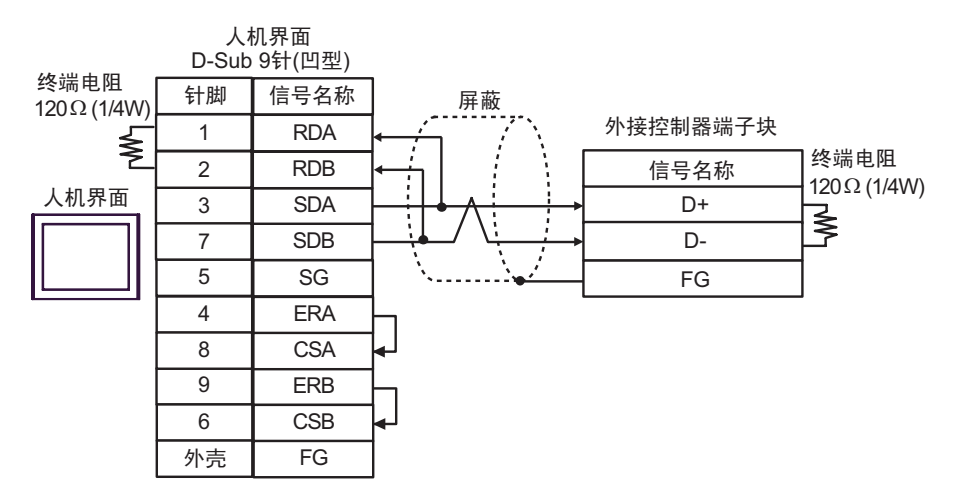

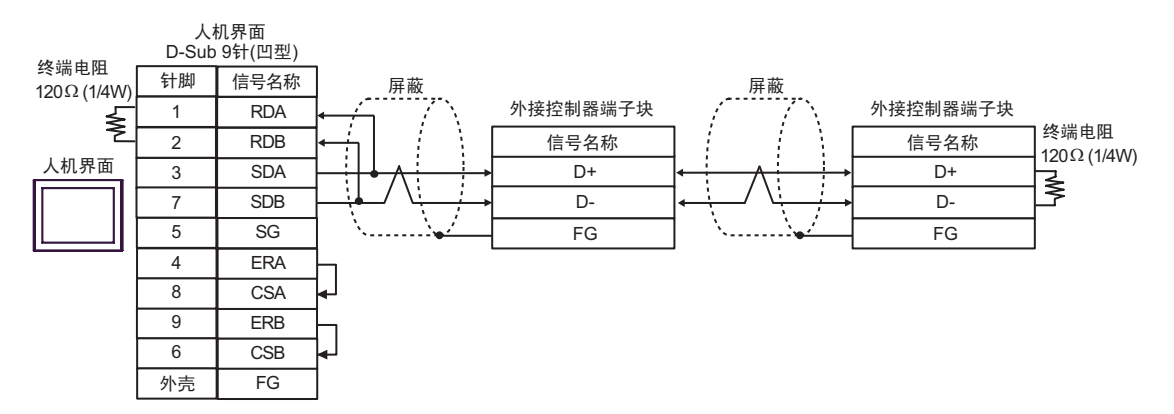

6C)

•1:1 连接

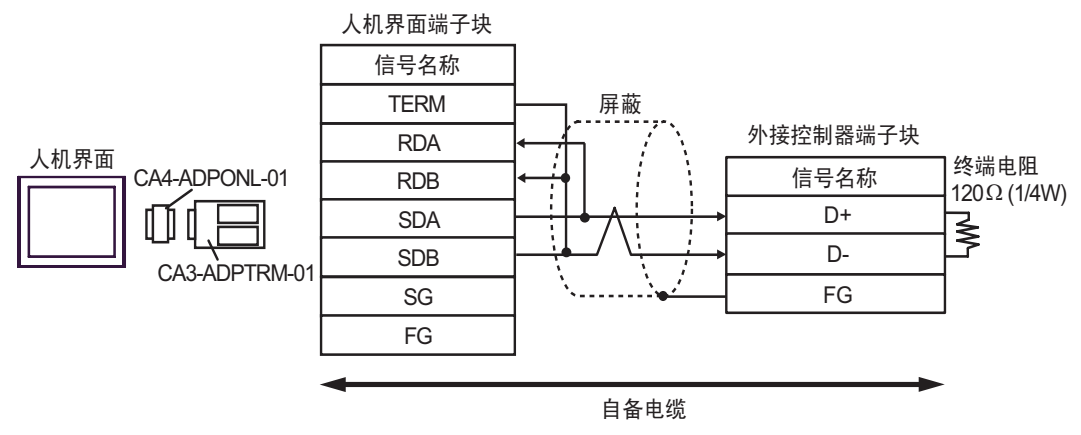

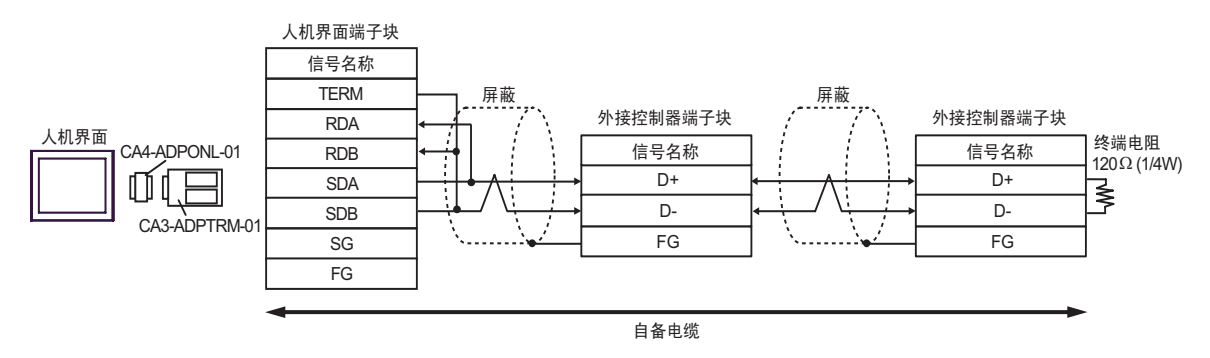

6D)

#### •1:1 连接

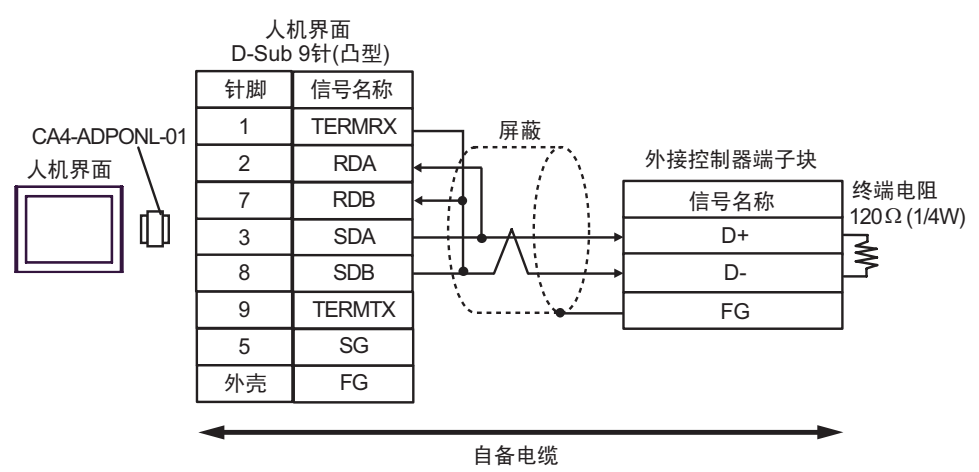

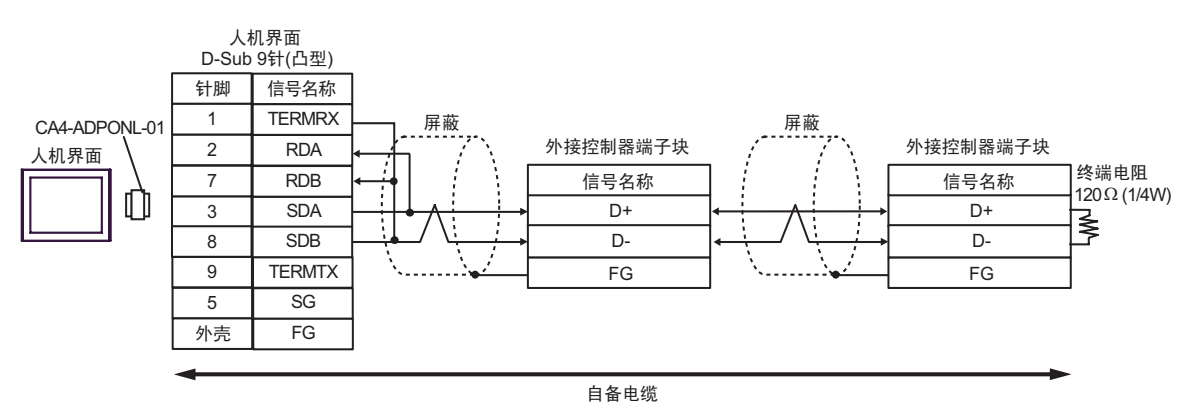

6E)

•1:1 连接

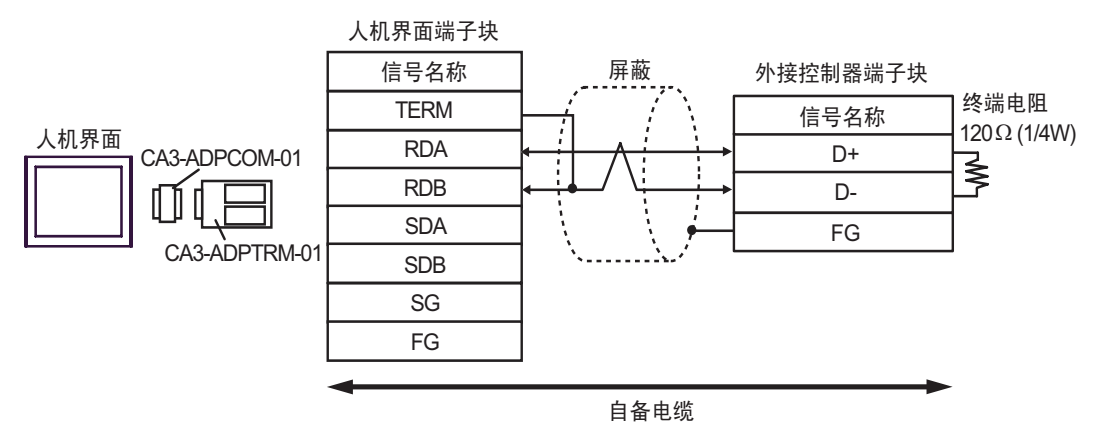

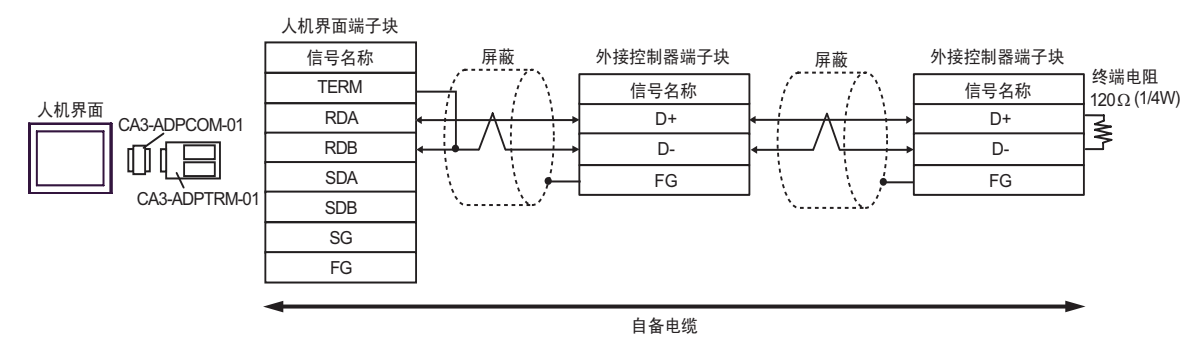

6F)

## •1:1 连接

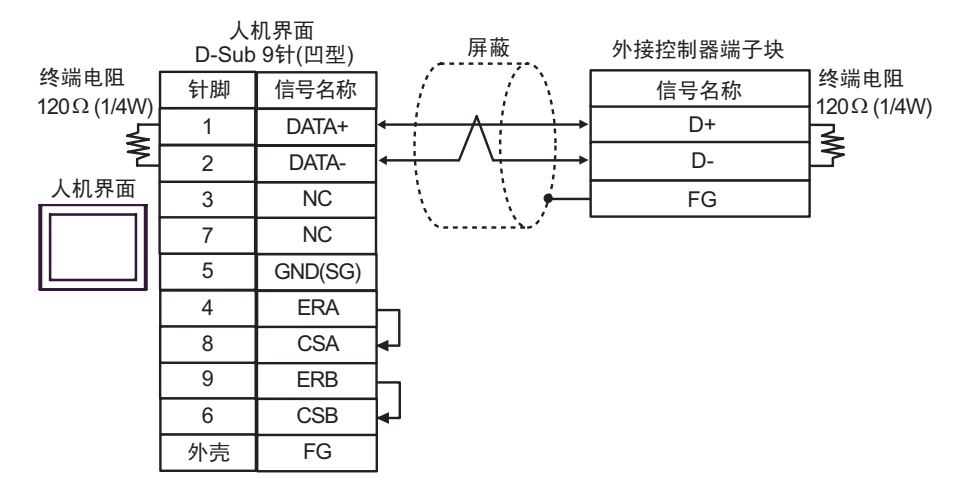

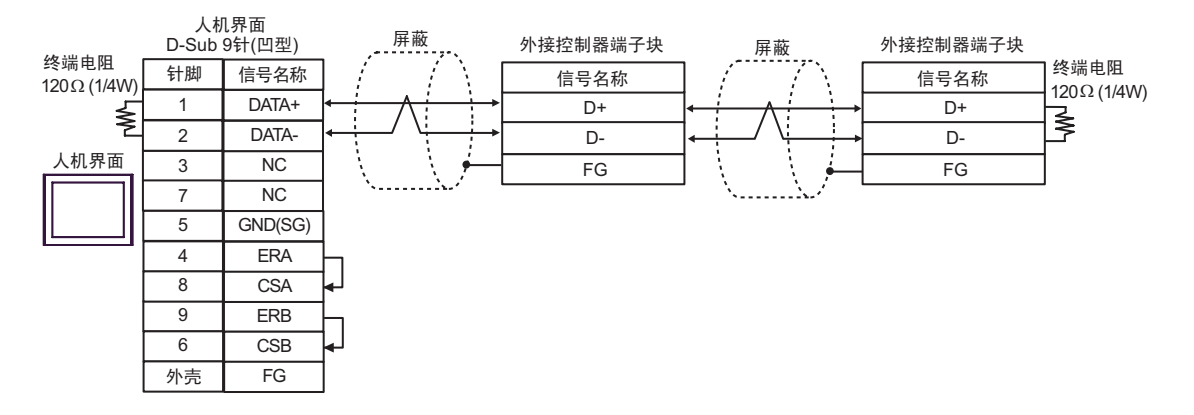

6G)

•1:1 连接

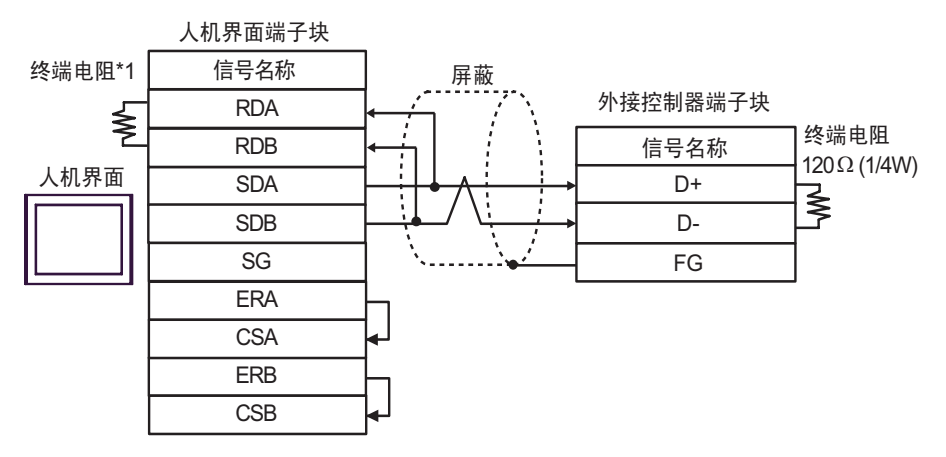

## •1:n 连接

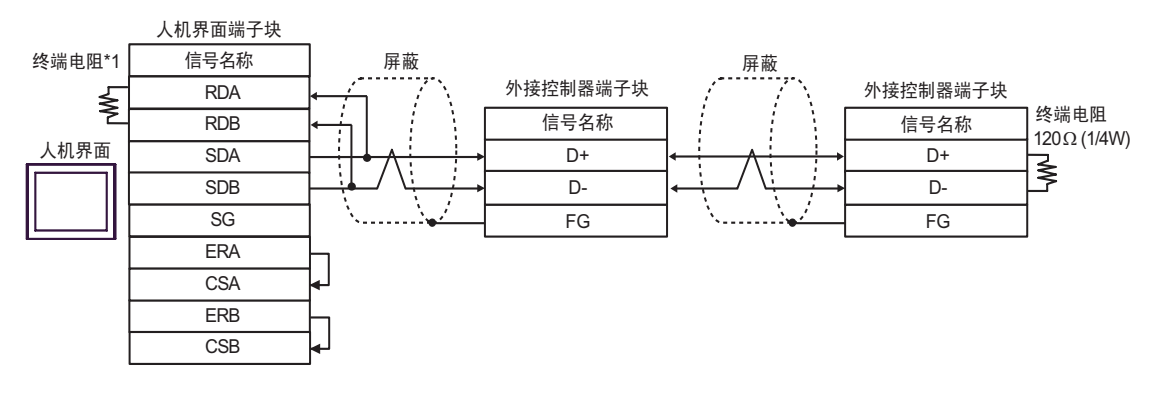

\*1 人机界面中的电阻被用作终端电阻。如下表所示设置人机界面背板上的 DIP 开关。

| DIP 开关编号 | 设定值 |
|----------|-----|
| 1        | OFF |
| 2        | OFF |
| 3        | ON  |
| 4        | ON  |

6H)

#### •1:1 连接

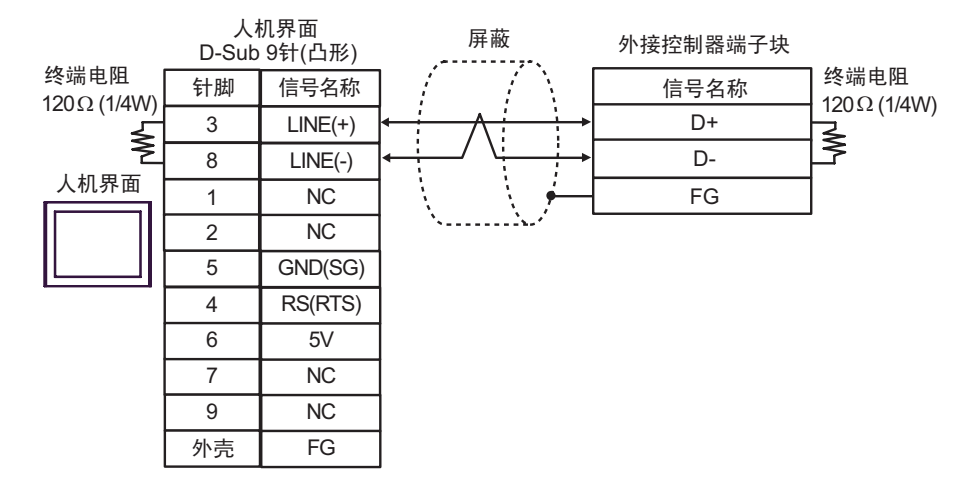

#### •1:n 连接

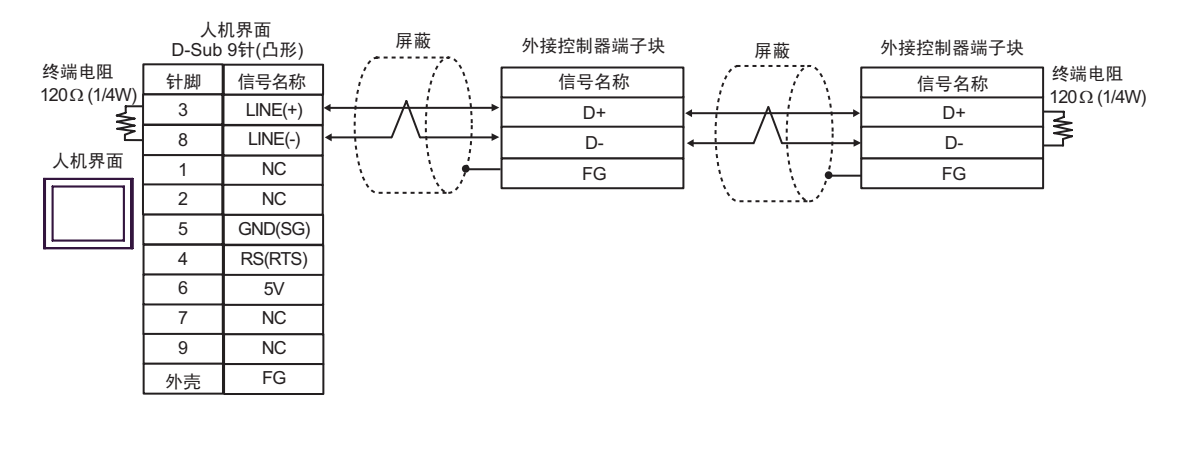

| 重要 🔤 | 人机界面上的 5V 输出 (6 号针脚 ) 是西门子 PROFIBUS 接头的电源。 | 请勿将其用于其 |
|------|--------------------------------------------|---------|
|      | 他设备。                                       |         |

6I)

•1:1 连接

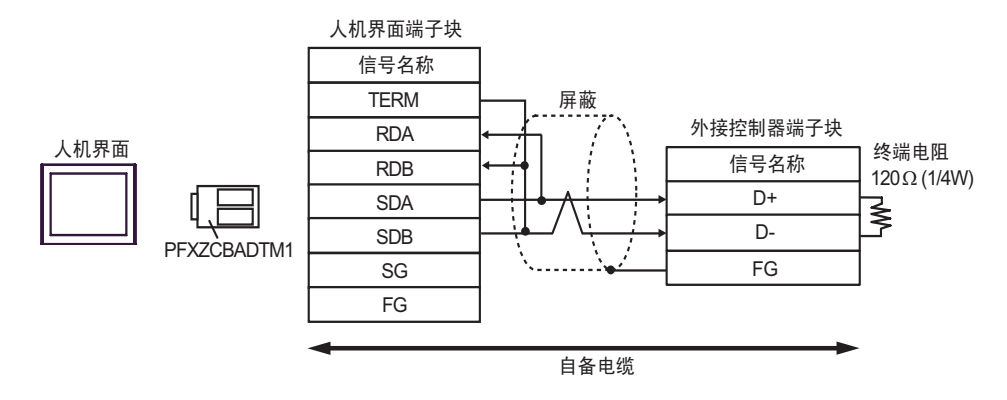

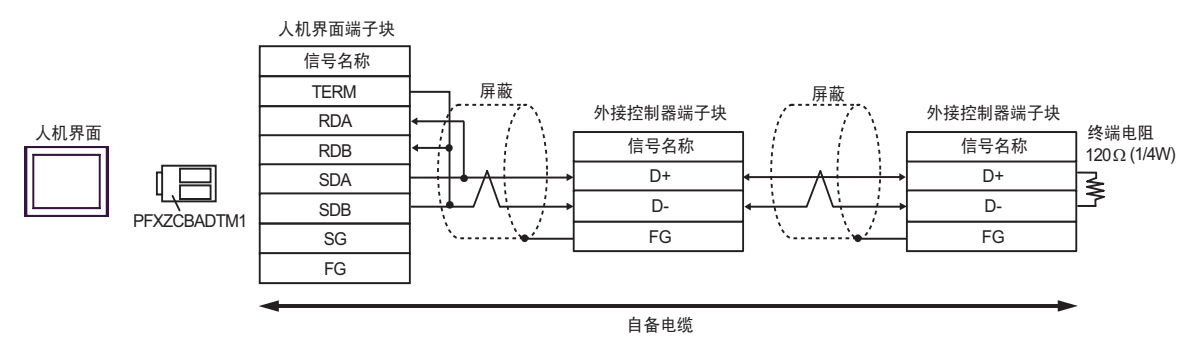

| 人机界面<br>(连接接口)                                                                                                    |    | 电缆   | 注释            |
|----------------------------------------------------------------------------------------------------|----|------|---------------|
| GP3000(COM1)<br>GP4000 <sup>*1</sup> (COM1)<br>ST(COM1)<br>GC4000(COM1)<br>LT3000(COM1)<br>IPC <sup>*2</sup><br>PC/AT | 7A | 自备电缆 | 电缆长度:不超过 15 米 |
| GP-4105(COM1)                                                                                                    | 7B | 自备电缆 |               |

\*1 除 GP-4100 系列和 GP-4203T 以外的所有 GP4000 机型。

\*2 仅支持 RS-232C 的串口可用。 ☞ ■ IPC 的串口(第5页)

7A)

|      | 人村<br>D-Sub | 机界面<br>9针(凹型) | 屏蔽             | 外接控制器<br>D-Sub 15针(凸型) |      |  |
|------|-------------|---------------|----------------|------------------------|------|--|
| 人机界面 | 针脚          | 信号名称          | /              | 针脚                     | 信号名称 |  |
|      | 2           | RD(RXD)       | <hr/>          | - 2                    | TXD  |  |
|      | 3           | SD(TXD)       |                | · 1                    | RXD  |  |
|      | 5           | SG            |                | 6                      | SG   |  |
|      | 4           | ER(DTR)       |                | - 3                    | RTS  |  |
|      | 6           | DR(DSR)       |                | 4                      | CTS  |  |
|      | 7           | RS(RTS)       |                |                        |      |  |
|      | 8           | CS(CTS)       | $\blacksquare$ |                        |      |  |
|      | 外壳          | FG            | <u>_</u>       |                        |      |  |

7B)

|      | 人机界面端子块 | 屏蔽  |   |                    |             | 外接控制器<br>D-Sub 15针(凸形) |      |  |  |
|------|---------|-----|---|--------------------|-------------|------------------------|------|--|--|
|      | 信号名称    | (7) |   |                    | ſ           | 针脚                     | 信号名称 |  |  |
| 人机界面 | RD(RXD) | ┣—— |   | $\left\{ \right\}$ | —[          | 2                      | TXD  |  |  |
|      | SD(TXD) |     |   |                    | →[          | 1                      | RXD  |  |  |
|      | SG      |     |   |                    | [           | 6                      | SG   |  |  |
|      | ER(DTR) | 1   |   |                    |             | 3                      | RTS  |  |  |
|      | DR(DSR) |     |   |                    | <b>└</b> ▶[ | 4                      | CTS  |  |  |
|      | RS(RTS) |     |   |                    | -           |                        |      |  |  |
|      | CS(CTS) | ┢┘  |   | $\langle  $        |             |                        |      |  |  |
|      |         | -   | \ | ľ                  |             |                        |      |  |  |

| 人机界面<br>(连接接口)                                                   |         | 电缆                                                                 | 注释             |  |
|------------------------------------------------------------------|---------|--------------------------------------------------------------------|----------------|--|
| GP3000 <sup>*1</sup> (COM1)                                      |         | Pro-face 制造的串口转换适配器<br>CA3-ADPCOM-01<br>+                          |                |  |
| GP-4*01TM(COM1)<br>ST <sup>*2</sup> (COM2)                       | 8A      | Pro-face 制造的 RS-422 转换适配器<br>CA3-ADPTRM-01<br>+                    |                |  |
| LT3000(COM2)                                                     |         | 自备电缆                                                               |                |  |
|                                                                  | 8B      | 自备电缆                                                               |                |  |
|                                                                  |         | Pro-face 制造的串口通讯终端适配器<br>CA4-ADPONL-01<br>+                        |                |  |
| · · · · · · · · · · · · · · · · · · ·                            | 8C      | Pro-face 制造的 RS-422 转换适配器<br>CA3-ADPTRM-01<br>+                    |                |  |
| GP3000 <sup>3</sup> (COM2)                                       |         | 自备电缆                                                               |                |  |
|                                                                  | 8D      | Pro-face 制造的串口通讯终端适配器<br>CA4-ADPONL-01<br>+                        |                |  |
|                                                                  |         | 自备电缆                                                               | 克佛长帝 4000 방방국  |  |
|                                                                  |         | Pro-face 制造的串口转换适配器<br>CA3-ADPCOM-01<br>+                          | 电缆长度: 1000 木以下 |  |
| IPC <sup>*4</sup>                                                | 8E      | Pro-face 制造的 RS-422 转换适配器<br>CA3-ADPTRM-01<br>+                    |                |  |
|                                                                  |         | 自备电缆                                                               |                |  |
|                                                                  | 8F      | 自备电缆                                                               |                |  |
| GP-4106(COM1)                                                    | 8G      | 自备电缆                                                               |                |  |
| GP-4107(COM1)<br>GP-4*03T <sup>*5</sup> (COM2)<br>GP-4203T(COM1) | 8H 自备电缆 |                                                                    |                |  |
| GP4000 <sup>*6</sup> (COM2)                                      | 81      | Pro-face 制造的 GP4000 RS-422 转换适配器<br>PFXZCBADTM1 <sup>*7</sup><br>+ |                |  |
| GP-4201T(COM1)                                                   |         | 自备电缆                                                               |                |  |
|                                                                  | 8B      | 自备电缆                                                               |                |  |

\*1 除 AGP-3302B 以外的所有 GP 机型。

\*2 除 AST-3211A 和 AST-3302B 以外的所有 ST 机型。

\*3 除 GP-3200 系列和 AGP-3302B 以外的所有 GP 机型。

\*4 仅适用于支持 RS422/485(2 线 ) 的串口。 <sup>②</sup><sup>2</sup>■ IPC 的串口(第 5 页)

\*5 GP-4203T 除外。

\*6 除 GP-4100 系列、 GP-4\*01TM、 GP-4201T 和 GP-4\*03T 以外的所有 GP4000 机型。

\*7 当使用 GP3000/ST3000/LT3000 RS-422 转换适配器 (CA3-ADPTRM-01) 而不是 GP4000 RS-422 转 换适配器时,请参阅电缆接线图 8A。 8A)

•1:1 连接

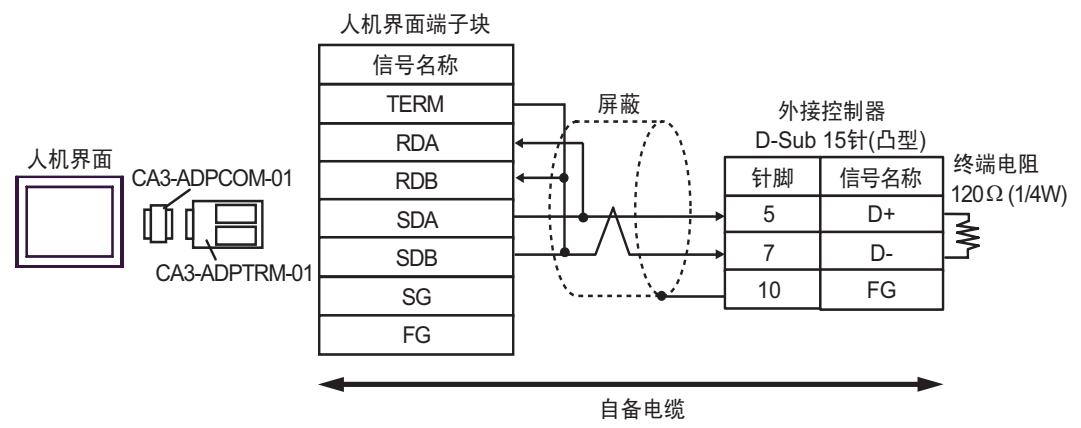

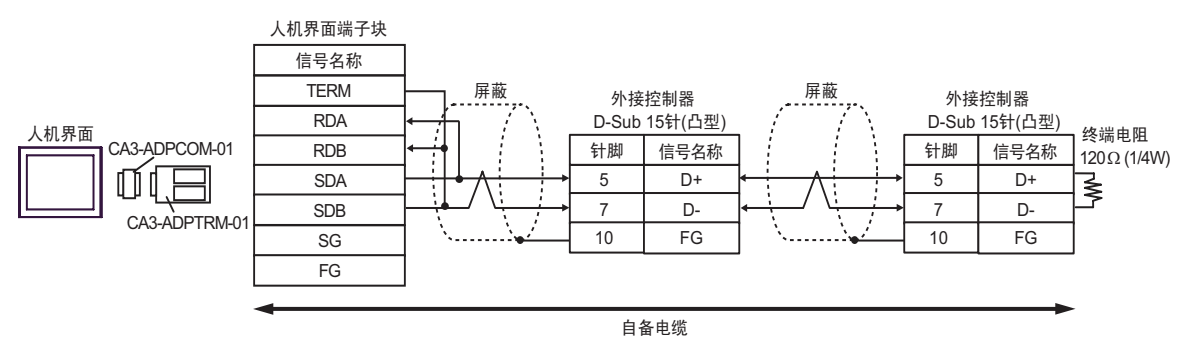

8B)

## •1:1 连接

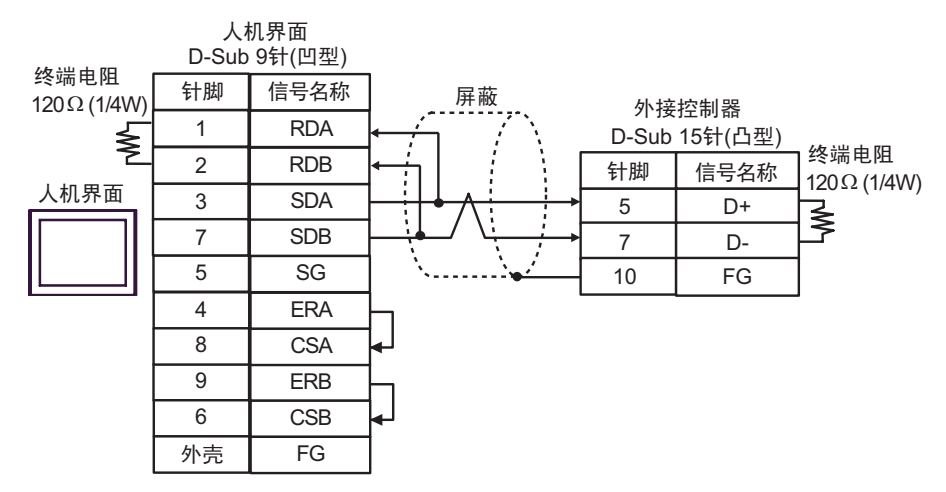

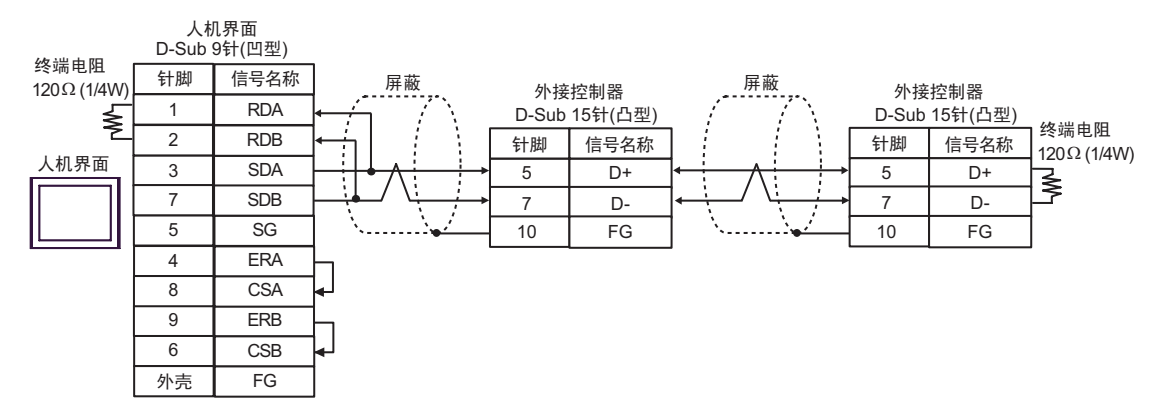

8C)

•1:1 连接

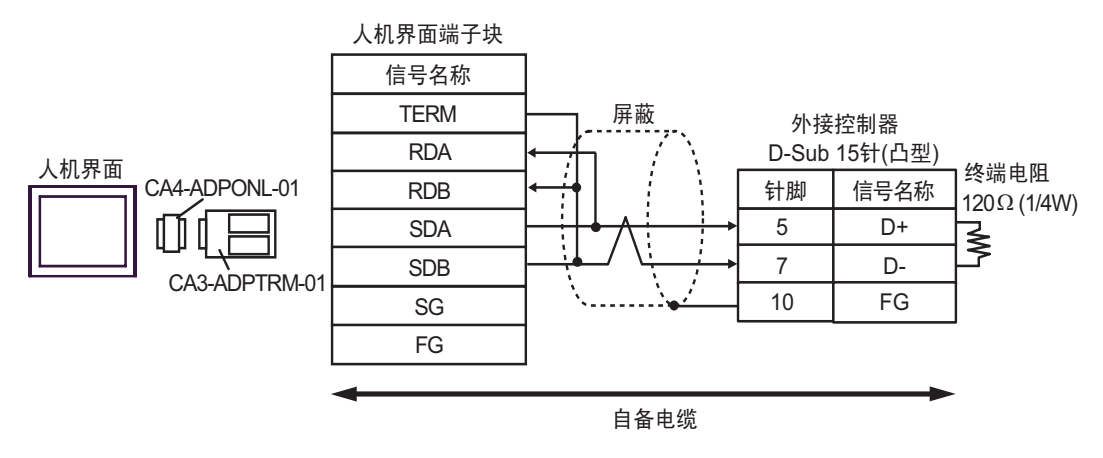

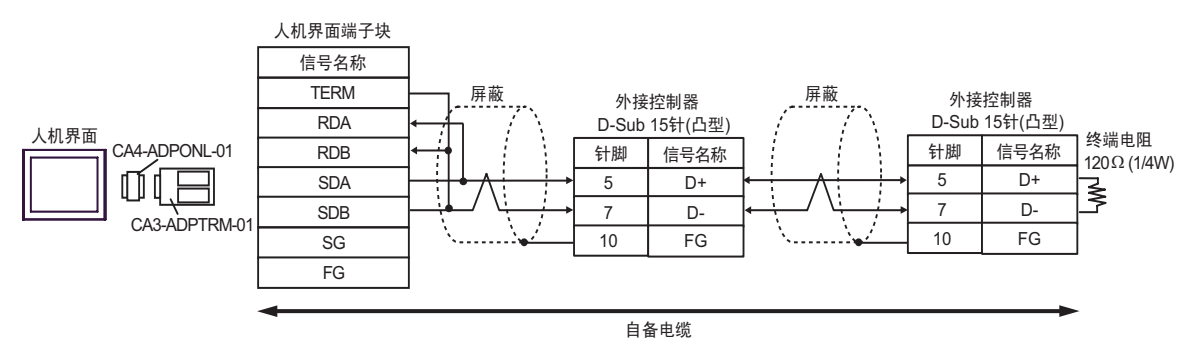

8D)

## •1:1 连接

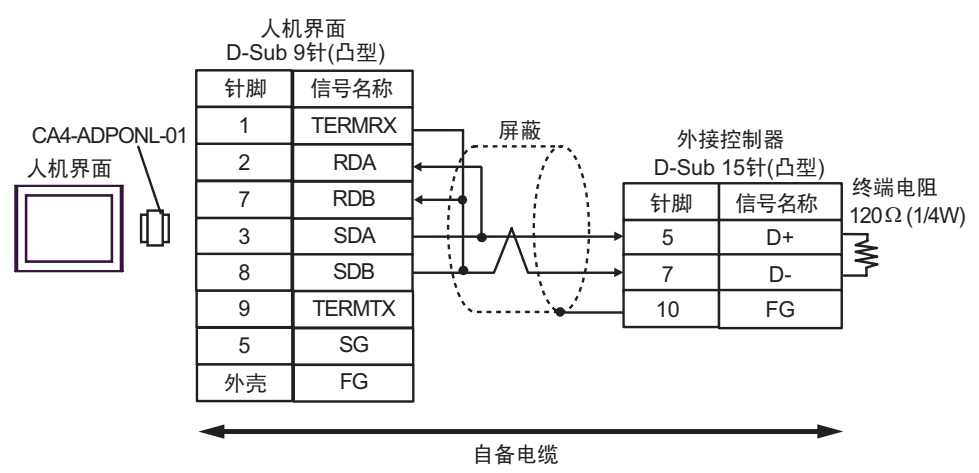

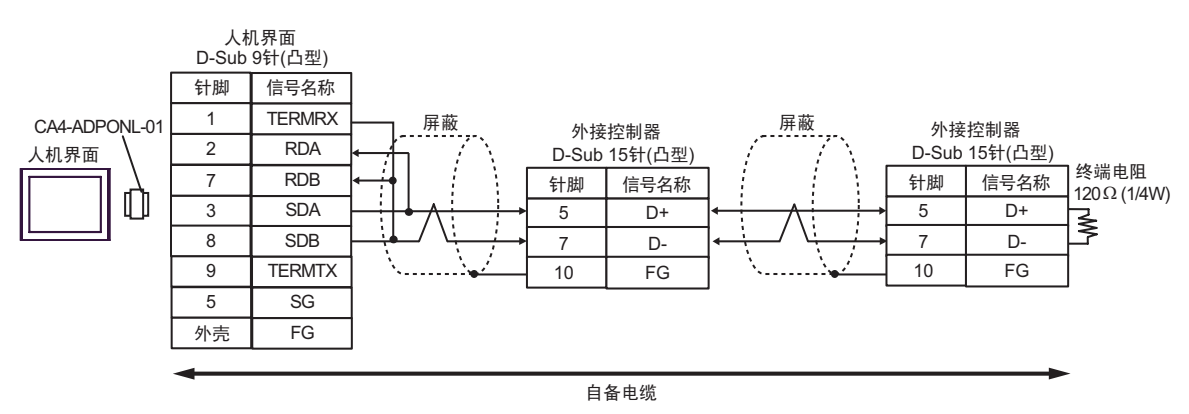

8E)

•1:1 连接

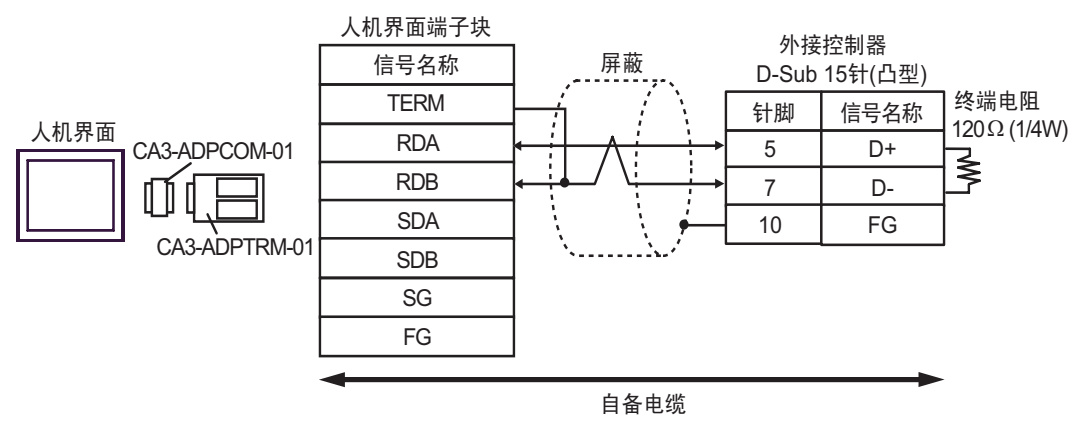

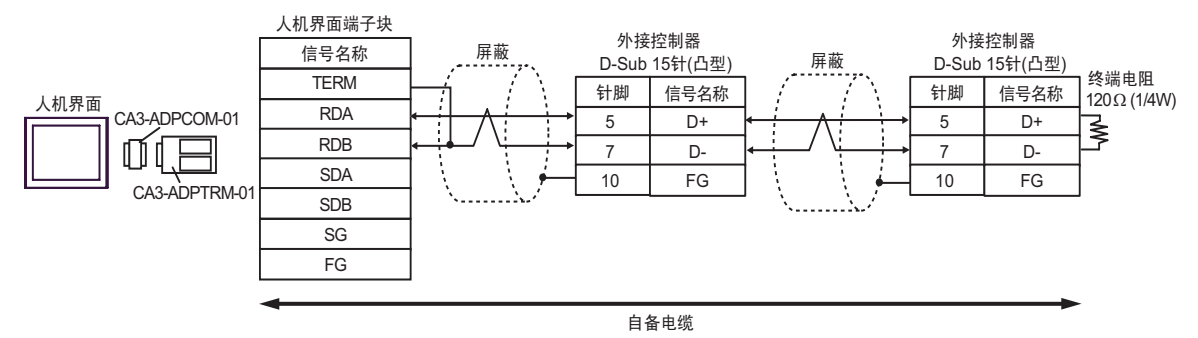

# 8F)

## •1:1 连接

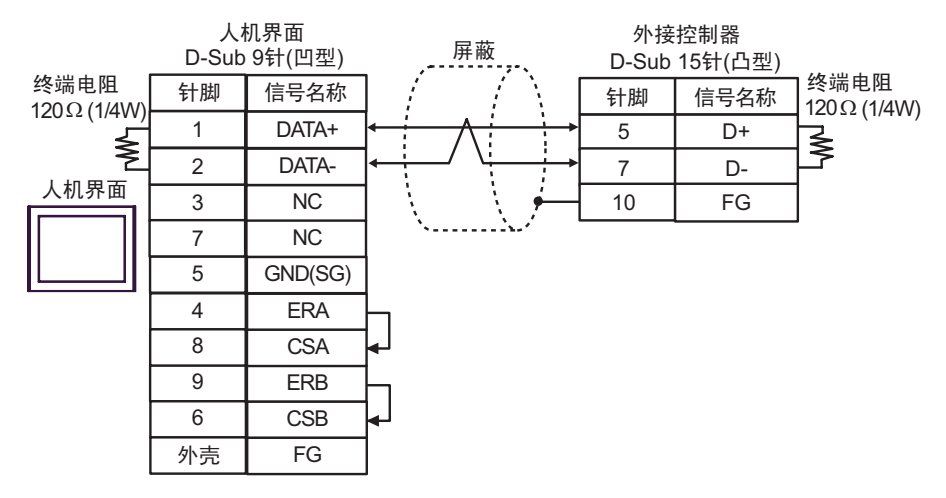

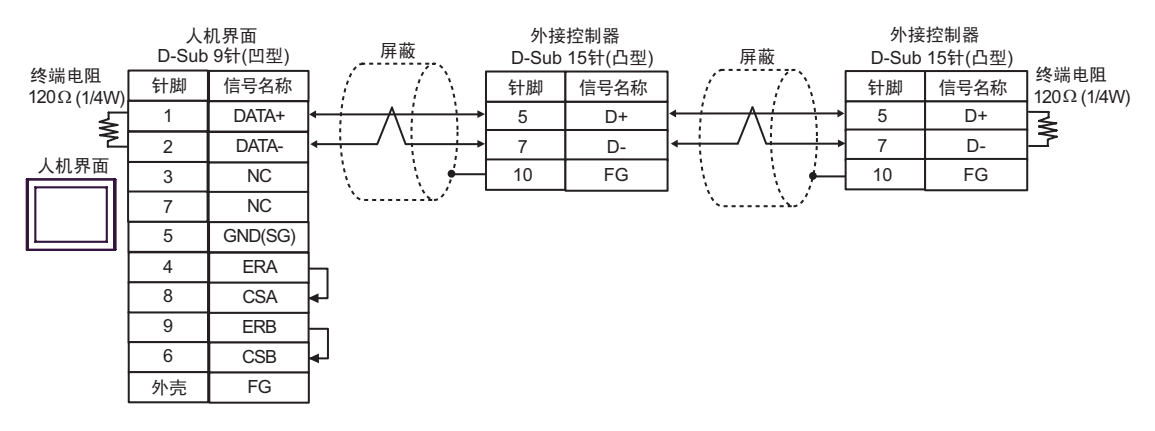

8G)

•1:1 连接

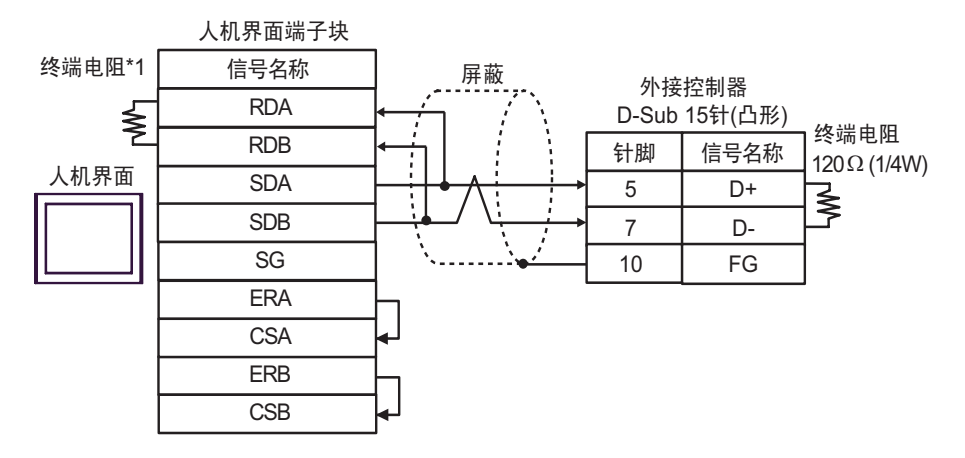

#### •1:n 连接

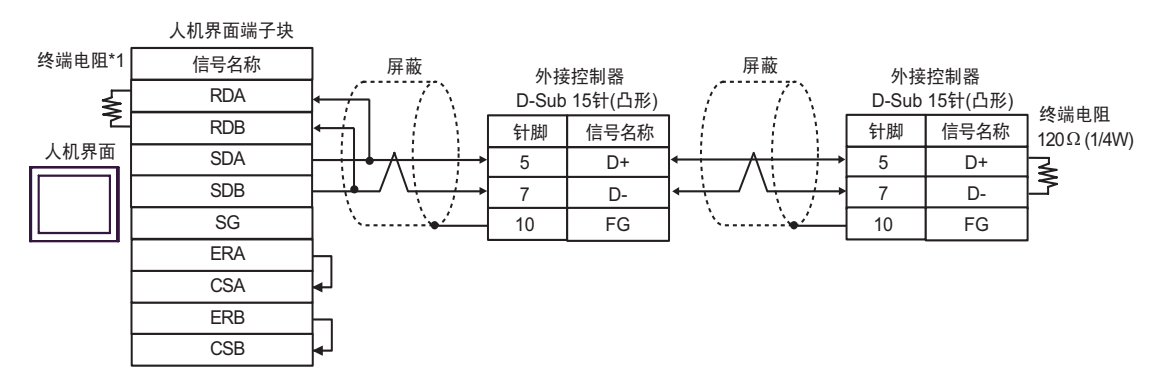

\*1 人机界面中的电阻被用作终端电阻。如下表所示设置人机界面背板上的 DIP 开关。

| DIP 开关编号 | 设定值 |  |  |
|----------|-----|--|--|
| 1        | OFF |  |  |
| 2        | OFF |  |  |
| 3        | ON  |  |  |
| 4        | ON  |  |  |

8H)

#### •1:1 连接

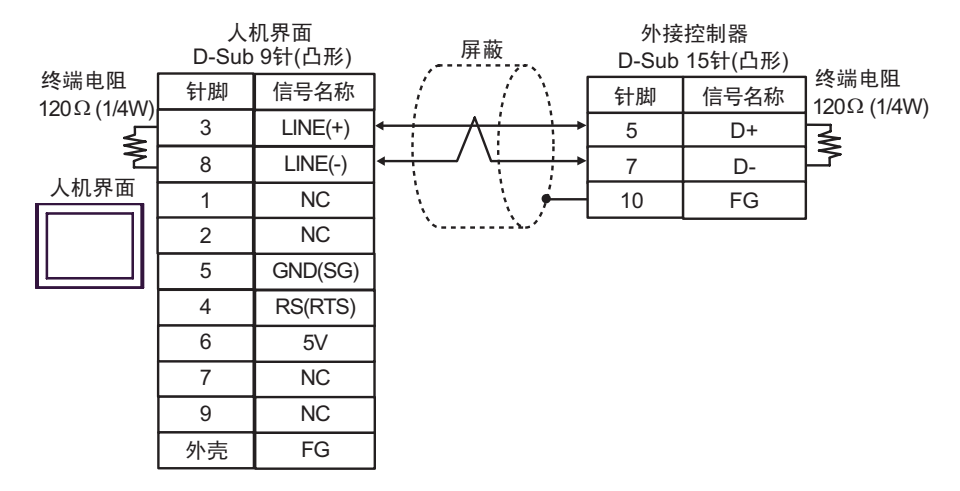

#### •1:n 连接

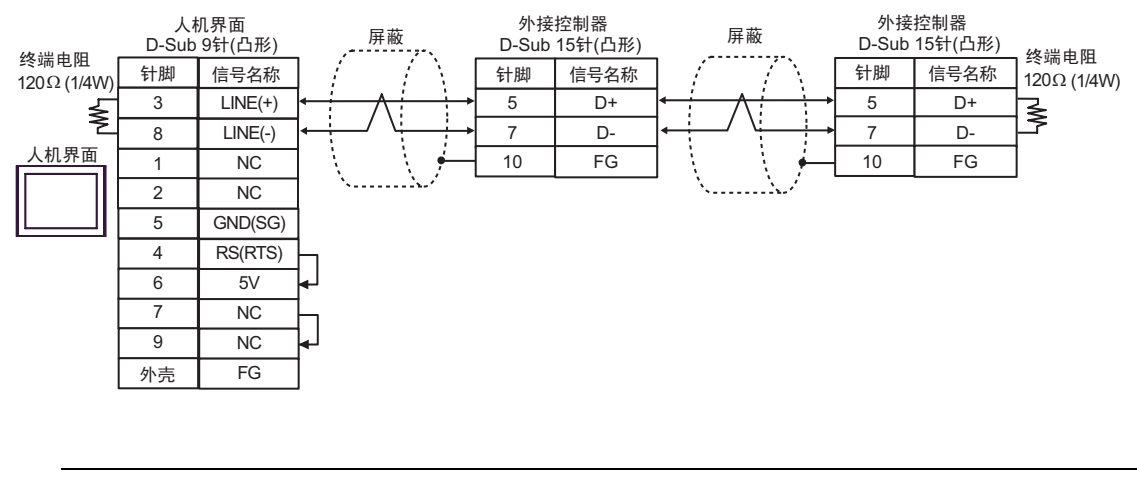

# 重要 • 人机界面上的 5V 输出 (6 号针脚 ) 是西门子 PROFIBUS 接头的电源。请勿将其用于其 他设备。

# 注 释 】 • 在 GP-4107 的串口中, SG 端子和 FG 端子是隔离的。

8I)

•1:1 连接

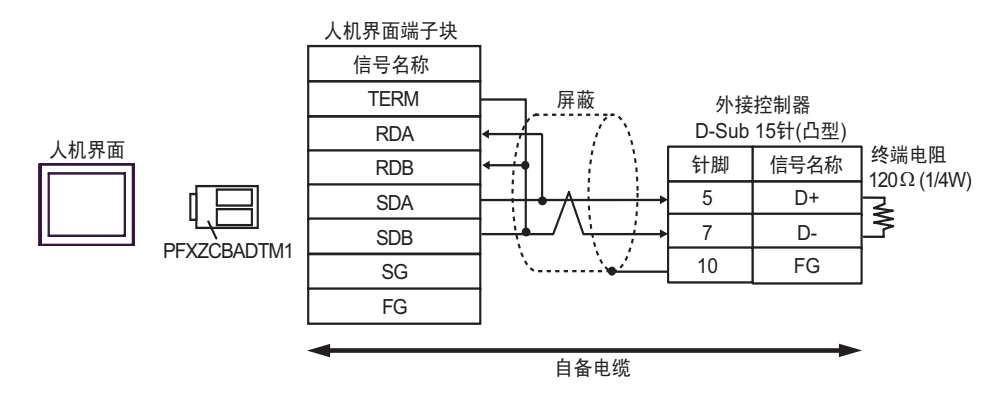

•1:n 连接

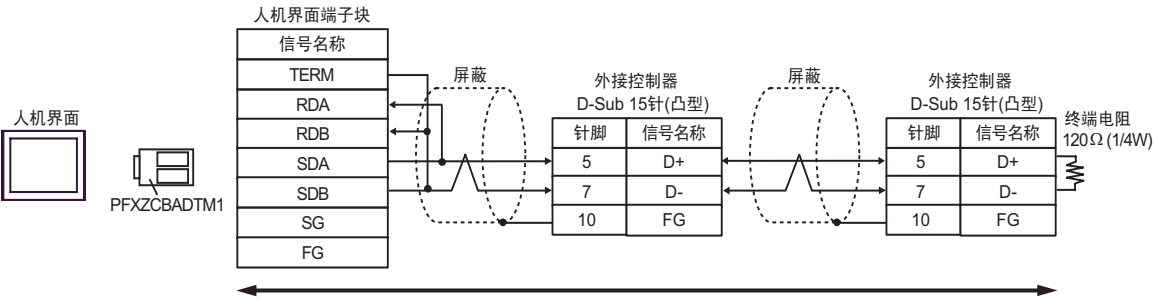

自备电缆

| 人机界面<br>(连接接口)                                                                                                    |    | 电缆   | 注释            |
|----------------------------------------------------------------------------------------------------|----|------|---------------|
| GP3000(COM1)<br>GP4000 <sup>*1</sup> (COM1)<br>ST(COM1)<br>GC4000(COM1)<br>LT3000(COM1)<br>IPC <sup>*2</sup><br>PC/AT | 9A | 自备电缆 | 电缆长度:不超过 15 米 |
| GP-4105(COM1)                                                                                                    | 9B | 自备电缆 |               |

\*1 除 GP-4100 系列和 GP-4203T 以外的所有 GP4000 机型。

\*2 仅支持 RS-232C 的串口可用。 ☞ ■ IPC 的串口 ( 第 5 页 )

9A)

|      | 人村<br>D-Sub | 机界面<br>9针(凹形) | 屏蔽                                    |   | 外接控制器<br>D-Sub 9针(凸形) |      |  |
|------|-------------|---------------|---------------------------------------|---|-----------------------|------|--|
| 人机界面 | 针脚          | 信号名称          | ] /                                   | [ | 针脚                    | 信号名称 |  |
|      | 2           | RD(RXD)       | <b> </b> ← <i>                   </i> |   | 2                     | TXD  |  |
|      | 3           | SD(TXD)       |                                       |   | 3                     | RXD  |  |
|      | 5           | SG            |                                       |   | 5                     | SG   |  |
|      | 4           | ER(DTR)       |                                       | L | 8                     | RTS  |  |
|      | 6           | DR(DSR)       |                                       |   | 7                     | CTS  |  |
|      | 7           | RS(RTS)       | [-]                                   |   |                       |      |  |
|      | 8           | CS(CTS)       |                                       |   |                       |      |  |
|      | 外売          | FG            | <u>لا</u> ـــــل                      |   |                       |      |  |

9B)

|      | 人机界面端子块 | _                     | 屏蔽    |               | 外接<br>D-Sub | 控制器<br>9针(凸形) |  |
|------|---------|-----------------------|-------|---------------|-------------|---------------|--|
|      | 信号名称    |                       | / /   | Ω.            | 针脚          | 信号名称          |  |
| [    | RD(RXD) | <b> </b> ← <u> </u> - |       | +             | 2           | TXD           |  |
| 人机界面 | SD(TXD) | ┣──                   |       | $\rightarrow$ | 3           | RXD           |  |
|      | SG      | 1                     |       |               | 5           | SG            |  |
|      | ER(DTR) | 1                     |       |               | 8           | RTS           |  |
|      | DR(DSR) |                       |       | _ <b>  </b> ↓ | 7           | CTS           |  |
|      | RS(RTS) |                       | Ь     |               |             |               |  |
|      | CS(CTS) |                       |       |               |             |               |  |
|      |         | -                     | \<br> | Ĺ             |             |               |  |
## 6 支持的寄存器

下表是支持的寄存器地址范围。可用类型和寄存器范围因使用的 CPU 而不同。使用前请参阅相应的 CPU 手册。

. 该地址可被指定为系统区。

| 寄存器                 | 位地址                                                            | 字地址                                                | 32 位  | 注释                         |
|---------------------|----------------------------------------------------------------|----------------------------------------------------|-------|----------------------------|
| 输入继电器               | X0000 - X0255                                                  | WX0000 - WX0240                                    |       | <u>+ 16</u>                |
| 输出继电器               | Y0000 - Y0255                                                  | 70255 WY0000 - WY0240                              |       | ÷16)                       |
| 步进继电器               | S0000 - S0999                                                  | WS0000 - WS0976                                    |       | ÷16)                       |
| 内部继电器               | M0000 - M1911                                                  | WM0000 - WM1888                                    |       | ÷16)                       |
| 特殊继电器               | SM1912 - SM2001                                                | WSM1912 - WSM1976                                  |       | ÷16)                       |
| 定时器 (触点)            | T0000 - T0255                                                  | -                                                  |       |                            |
| 计数器 (触点)            | C0000 - C0255                                                  | -                                                  |       |                            |
| 定时器 (当前值)           | -                                                              | TMR0000 - TMR0255                                  |       |                            |
| 计数器(当前值)            | - CTR0000 - CTR0199                                            |                                                    |       |                            |
| 高速计数器               | -                                                              | - HC0200 - HC0255<br>- HR0000 - HR8071             |       | *1                         |
| 数据寄存器 <sup>*2</sup> | -                                                              |                                                    |       | <u>ві</u> 15 <sup>*3</sup> |
| 数据寄存器 <sup>*2</sup> | R00000.00 - R08071.15                                          | R00000 - R08071                                    |       | *3                         |
| 数据寄存器               | D00000.00 - D04095.15 (FBs)<br>D00000.00 - D03071.15 (FBe/FBn) | D00000 - D04095 (FBs)<br>D00000 - D03071 (FBe/FBn) |       |                            |
| 输入寄存器               | -                                                              | IR3840 - IR3903                                    | [L/H] | <u>ві t</u> 15             |
| 输出寄存器               | -                                                              | OR3904 - OR3967                                    |       | <u>ві</u> <b>15</b> 1      |
| 特殊寄存器               | -                                                              | SR3968 - SR4167                                    |       | <u>ві t</u> 15             |
| HSC 寄存器             | - HSC4096 - HSC4127                                            |                                                    |       | <u>ві t</u> 15             |
| 日历寄存器               | - RTC4128 - RTC4135                                            |                                                    |       | <u>ві</u> <b>15</b> ]      |
| HST 寄存器             | -                                                              | - HST4152 - HST4154                                |       | <u>ві</u> <b>15</b> 1      |
| 只读寄存器               | -                                                              | ROR5000 - ROR8071                                  |       | ві 15 *4                   |
| 文件寄存器*5             | -                                                              | F00000 - F08191                                    |       | <u>ві</u> ,15              |

\*1 32 位寄存器。

\*2 外接控制器将数据寄存器 HR 和 R 视为相同的寄存器。但是,它们的位写入操作有如下不同。请根据 系统规格选择合适的寄存器。

- 寄存器 R 允许向各指定位写入数据。

- 寄存器 HR 将指定位以外的其他 15 个位置 OFF(0)。

- \*3 不能向字地址 HR5000~HR8071 和 R05000~R0807 写入数据。
- \*4 禁止写入。
- \*5 仅 FBs 系列支持文件寄存器。

GP-Pro EX 控制器 /PLC 连接手册

注 释

有关系统数据区的信息,请参阅 GP-Pro EX 参考手册。
 GP-Pro EX 参考手册 "LS 区 (Direct Access 方式)"
 有关表中的图标,请参阅手册前言部分的符号说明表。

<sup>②</sup> "手册符号和术语"

## 7 寄存器和地址代码

为数据显示器或其他部件选择"控制器类型和地址"时,请使用寄存器代码和地址代码。

| 寄存器      | 寄存器名称 | 寄存器代码<br>(HEX) | 地址代码                 |  |
|----------|-------|----------------|----------------------|--|
| 输入继电器    | X/WX  | 0082           | 字地址除以 16 的值          |  |
| 输出继电器    | Y/WY  | 0083           | 字地址除以 16 的值          |  |
| 步进继电器    | WS    | 0084           | 字地址除以 16 的值          |  |
| 内部继电器    | WM    | 0085           | 字地址除以 16 的值          |  |
| 特殊继电器    | WSM   | 0086           | (字地址 -1912) 除以 16 的值 |  |
| 定时器(当前值) | TMR   | 0060           | 字地址                  |  |
| 计数器(当前值) | CTR   | 0061           | 字地址                  |  |
| 高速计数器    | HC    | 0062           | 字地址                  |  |
| 数据寄存器    | HR    | 0000           | 字地址                  |  |
| 数据寄存器    | R     | 0080           | 字地址                  |  |
| 数据寄存器    | D     | 0081           | 字地址                  |  |
| 输入寄存器    | IR    | 0001           | (字地址 -3840) 的值       |  |
| 输出寄存器    | 或     | 0002           | (字地址 -3904) 的值       |  |
| 特殊寄存器    | SR    | 0003           | (字地址 -3968) 的值       |  |
| HSC 寄存器  | HSC   | 0004           | ( 字地址 -4096) 的值      |  |
| 日历寄存器    | RTC   | 0005           | (字地址 -4128) 的值       |  |
| HST 寄存器  | HST   | 0008           | (字地址 -4152) 的值       |  |
| 只读寄存器    | ROR   | 0006           | (字地址 -5000) 的值       |  |
| 文件寄存器    | F     | 0007           | 字地址                  |  |

## 8 错误消息

错误消息在人机界面上显示如下: "代码: 控制器名称: 错误消息 (错误发生位置)"。各描述如下所示。

| 项目     | 描述                                                                                                    |  |  |
|--------|----------------------------------------------------------------------------------------------------|--|--|
| 代码     | 错误代码                                                                                                    |  |  |
| 控制器名称  | 发生错误的外接控制器的名称。控制器名称是用 GP-Pro EX 设置的外接控制器的<br>名称。 ( 初始设置为 [PLC1])                                          |  |  |
| 错误消息   | 显示与发生的错误有关的消息。                                                                                            |  |  |
|        | 显示发生错误的外接控制器的 IP 地址或寄存器地址,或从外接控制器收到的错误<br>代码。                                                             |  |  |
| 错误发生位置 | 注 释<br>• IP 地址显示为: "IP 地址(十进制): MAC 地址(十六进制)"。<br>• 寄存器地址显示为: "地址:寄存器地址"。<br>• 收到的错误代码显示为: "十进制数[十六进制数]"。 |  |  |

错误消息显示示例

"RHAA035: PLC1: Error has been responded for device write command (Error Code:1[01H])"

注释
• 有关错误代码的更多详情,请参阅您的外接控制器手册。
• 有关驱动程序常见错误消息的详情,请参阅"维护/故障排除手册"中的"与人机界

面相关的错误"。